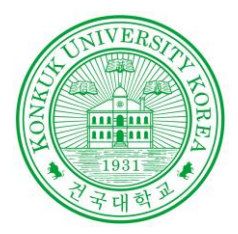

### Software Verification

# Introduction to

Sonarqube, Testlink , PMD , Checkstyle, Findbug

<sup>POWERED BY</sup> 201210908 윤성일 201311265 김상원 201214150 정성철

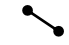

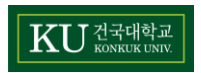

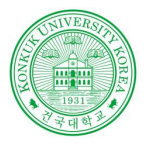

정적 테스트

### 정적 테스트?

실제 실행 없이 컴퓨터 소프트웨어를 분석

대부분의 경우에 분석은 소스코드 버전 중 하나의 형태로 수행

### Static WhiteBox Test

프로그램을 실행하지 않고 소프트웨어의 설계, 코드나 구조 등에서\버그를 찾을 수 있는 방법

코드 검토 체크리스트를 사전에 정해놓고 검사

Static BlakBox Test

프로그램의 소스코드를 파악할 수도 없고, 실행시키지도 않는 상태에서 수행하는 검사

프로그램 명세서에 대한 테스트

Software Verification 소프트웨어 검증

김 상 원 정 성 철 윤 성 일

KU 건국대학교

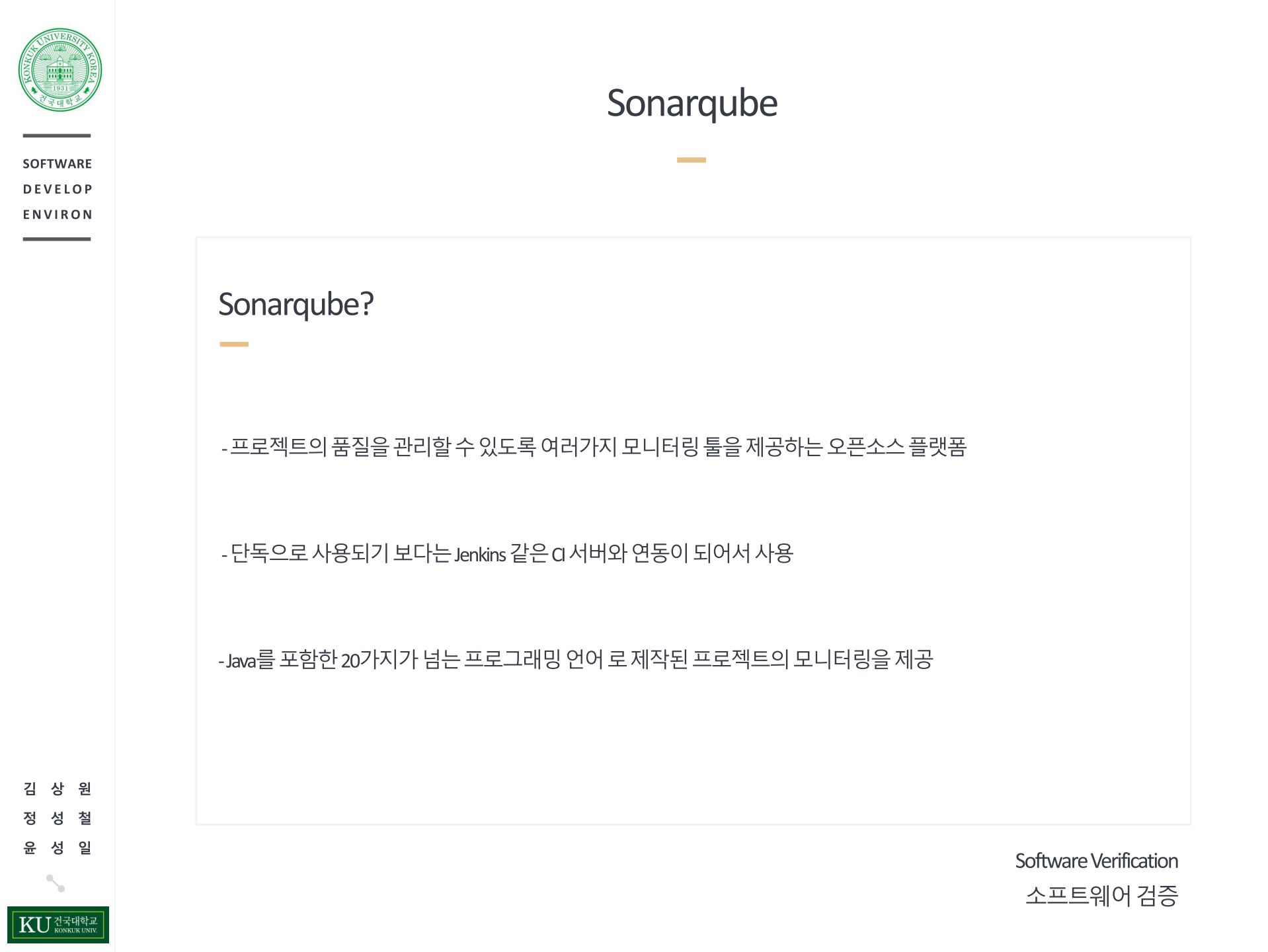

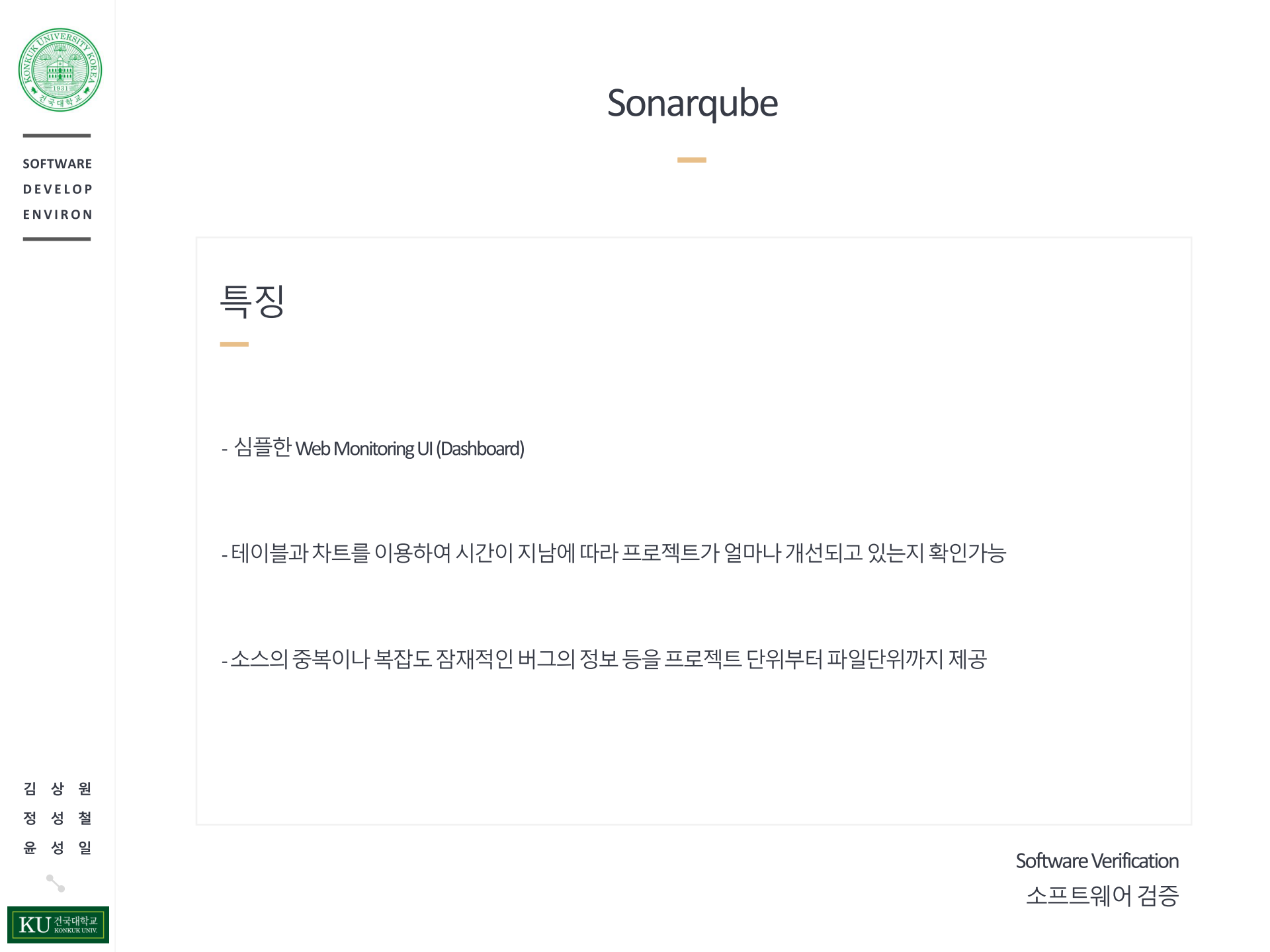

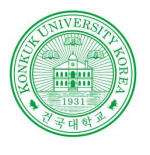

### Sonarqube

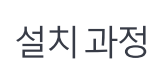

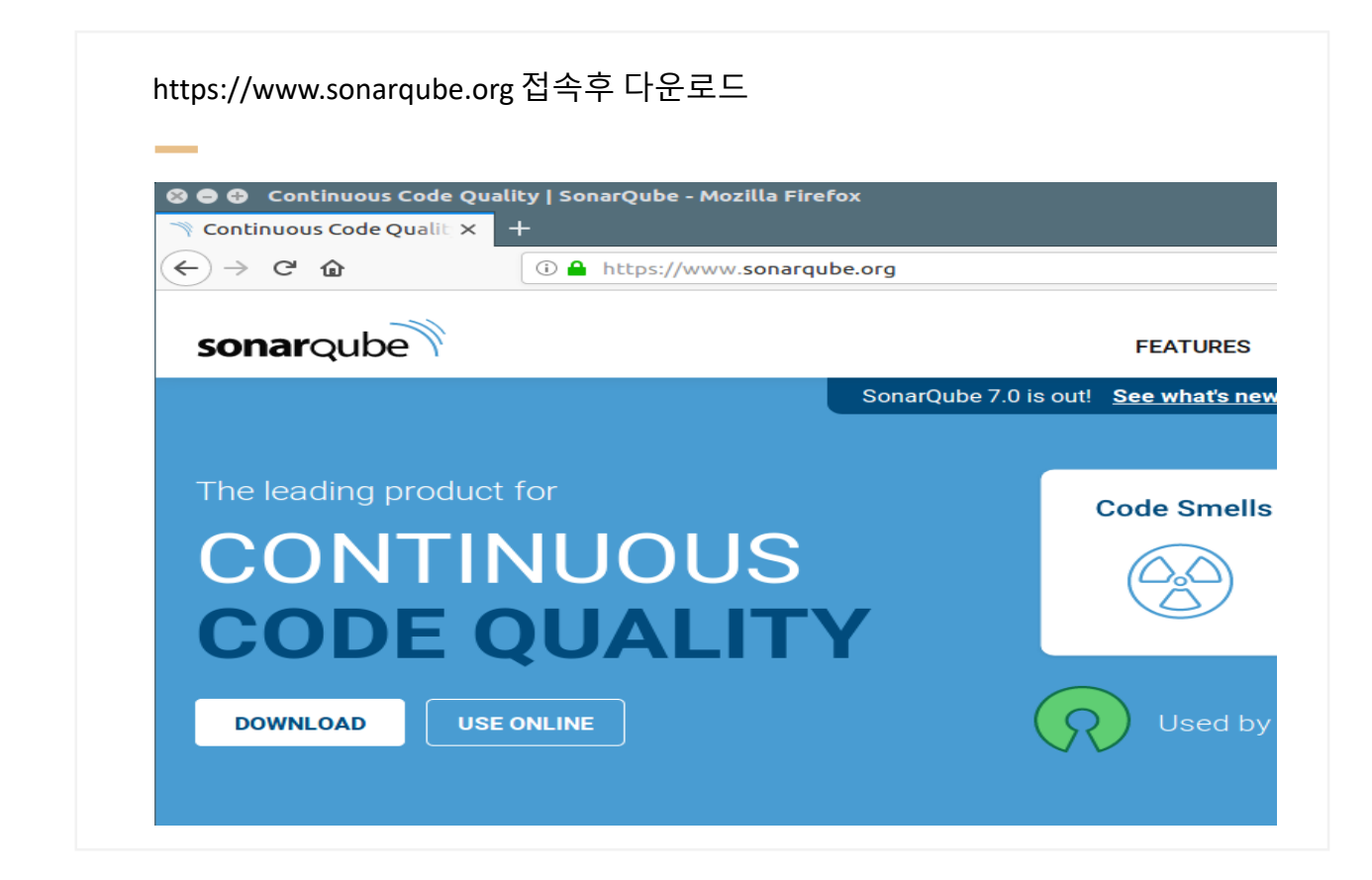

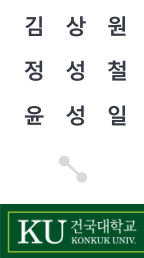

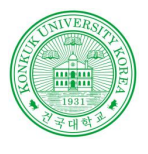

### Sonarqube

Sonarqube 설치

압축을 해제한 폴더 sonarqube-x.x.x/bin폴더에서 맞는 운영체제의 폴더로 진입

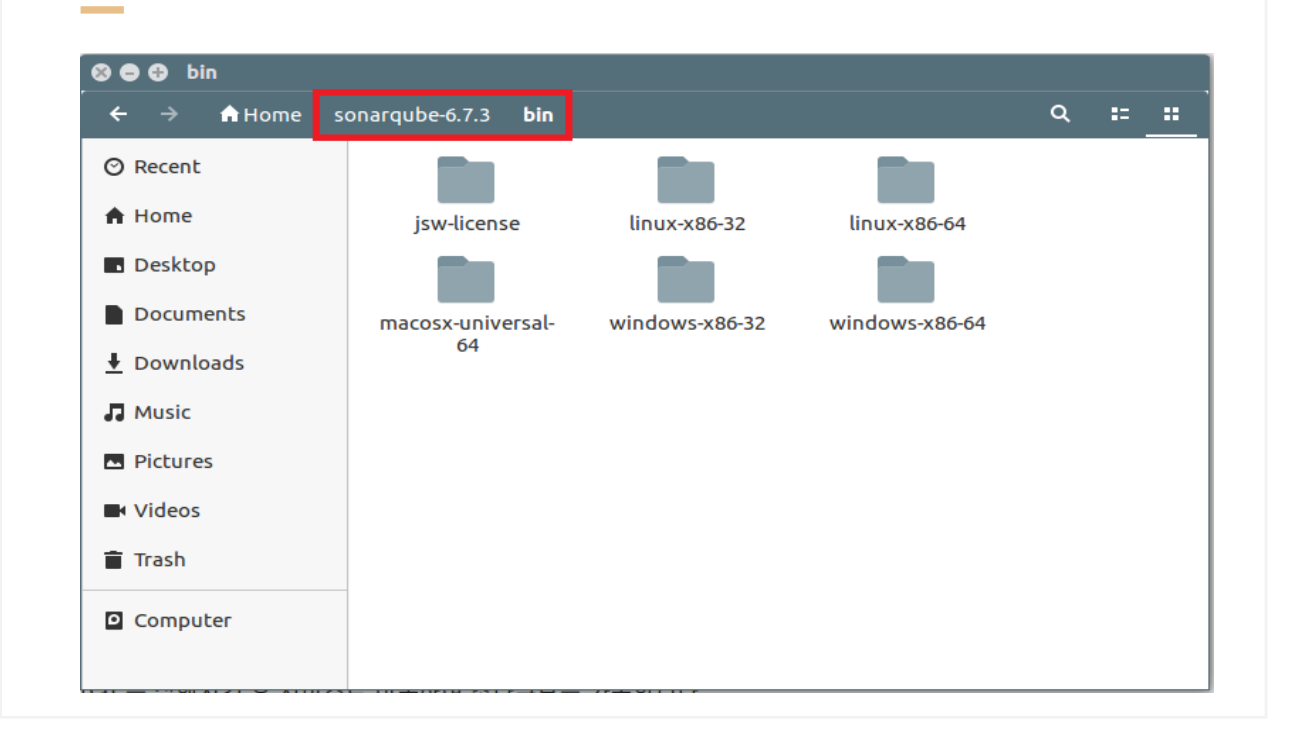

김 상 원 정 성 철 윤 성 일

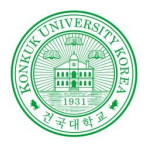

### Sonarqube

Sonarqube 설치

명령어입력시 소나큐브 시작(Linux 기준)

🛞 😑 🤀 🛛 sangwon-ssvm@ubuntu: ~/sonarqube-6.7.3/bin/linux-x86-64

sangwon-ssvm@ubuntu:~/sonarqube-6.7.3/bin/linux-x86-64\$ ./sonar.sh
Usage: ./sonar.sh { console | start | stop | restart | status | dump }
sangwon-ssvm@ubuntu:~/sonarqube-6.7.3/bin/linux-x86-64\$ ./sonar.sh start
Starting SonarQube...
Started SonarQube.
sangwon-ssvm@ubuntu:~/sonarqube-6.7.3/bin/linux-x86-64\$

설정 정보는 sonarqube-x.x.x/conf

Software Verification 소프트웨어 검증

김 상 원 정 성 철 윤 성 일

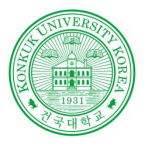

### Sonarqube

Maven 연동

### Sonarqube 접속(기본 접속 주소 <u>http://localhost:9000)</u>

| SonarOub                                    | e ×                                                         | +                               |                                  |                                      |                                     |                         |                     |                               |                                   |                              |
|---------------------------------------------|-------------------------------------------------------------|---------------------------------|----------------------------------|--------------------------------------|-------------------------------------|-------------------------|---------------------|-------------------------------|-----------------------------------|------------------------------|
| -) → C'                                     | 企                                                           | i localh                        | ost:9000/about                   |                                      |                                     |                         |                     | ··· 🛛 🏠                       | ±                                 |                              |
| sonarqube                                   | Projects Issu                                               | ues Rules Qu                    | uality Profiles Q                | uality Gates                         |                                     |                         | Q S                 | earch for projects, sub-proje | cts and files                     | ? Login                      |
| Continu                                     | JOUS COde                                                   | e Quality                       |                                  |                                      |                                     |                         |                     | O<br>Projects Analyzed        | 0 Xi Bugs<br>0 û Vuln<br>0 & Code | s<br>erabilities<br>e Smells |
|                                             |                                                             |                                 |                                  |                                      |                                     |                         |                     |                               |                                   |                              |
| Multi-Lang<br>20+ program                   | Juage<br>ming languages a                                   | tre supported by                | SonarQube than                   | ks to our in-house                   | code analyzers, i                   | ncluding:               | laur Carint         | Transford                     | Objective O                       | VA.                          |
| Multi-Lang<br>20+ program<br>Java<br>VB.NET | guage<br>iming languages a<br><u>C/C++</u><br><u>PL/SQL</u> | rre supported by<br>C#<br>T-SQL | SonarQube thanl<br>COBOL<br>Flex | ks to our in-house<br>ABAP<br>Python | code analyzers, i<br>HTML<br>Groovy | ncluding:<br>RPG<br>PHP | JavaScript<br>Swift | TypeScript<br>Visual Basic    | Objective C<br>PL/I               | XML                          |

김 상 원 정 성 철 윤 성 일

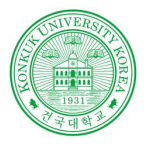

### Sonarqube

Maven 연동

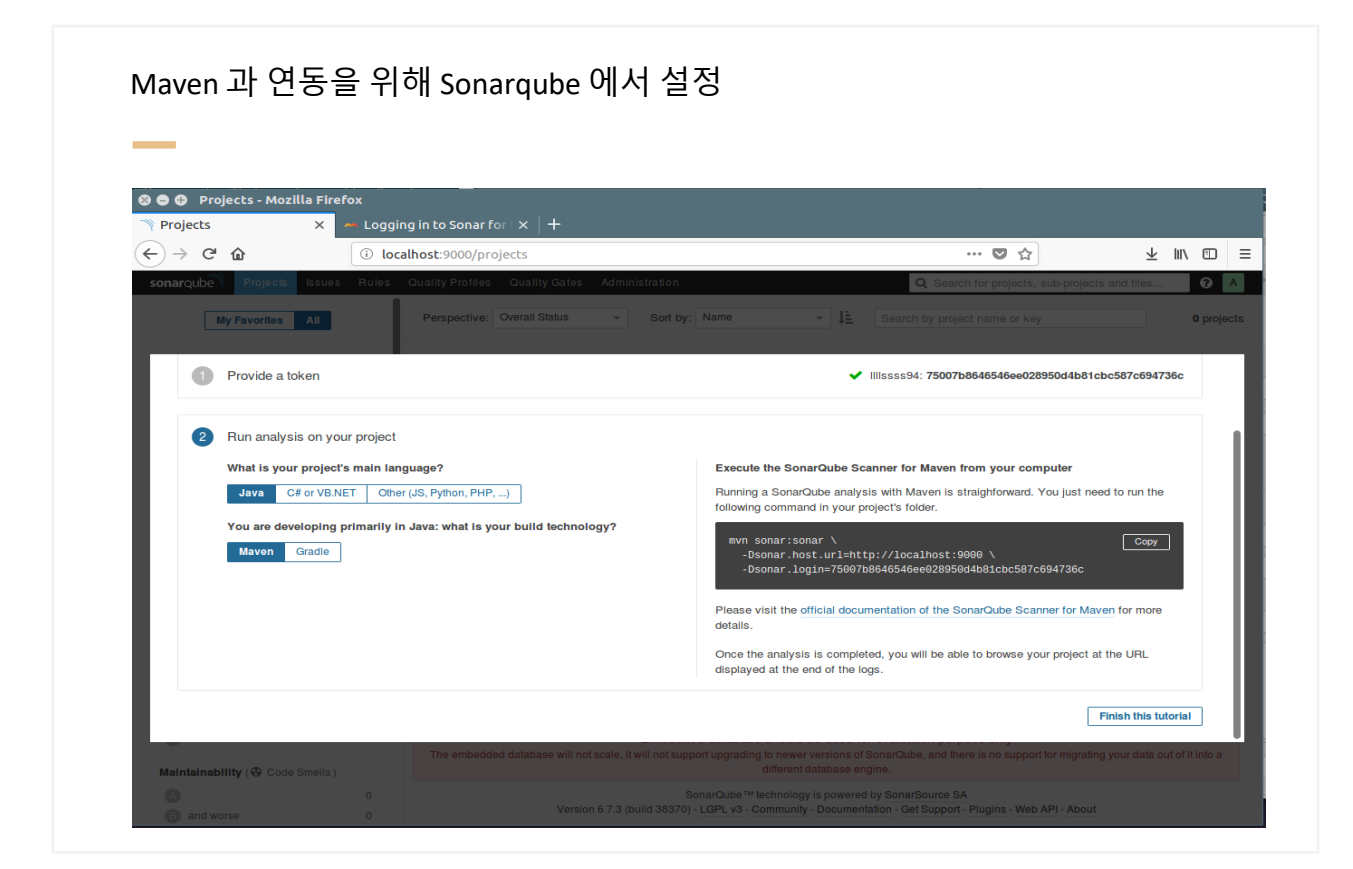

김 상 원 정 성 철 윤 성 일

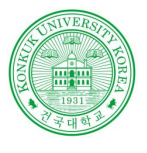

### Sonarqube

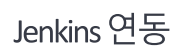

#### 플러그인 관리메뉴 🛞 🖨 🤀 Manage Jenkins [Jenkins] - Mozilla Firefox 📟 SonarQube를 Jenkins에 🗙 🧕 Manage Jenkins [Jenkin 🗙 🕂 ← → ⊂ ŵ ... ♥ ☆ ± III\ ⊡ ≡ Iocalhost:8080/manage 🚱 Jenkins 🔍 sear ? Kimsangwon | log out Jenkins ENABLE AUTO REFRESH 쯜 New Item **Manage Jenkins** Reople Pauld History Configure System 🎡 Manage Jenkins Configure global settings and paths. 🍓 My Views **Configure Global Security A** Credentials Secure Jenkins; define who is allowed to access/use the system. 💼 New View **Configure Credentials Build Queue** -Configure the credential providers and types No builds in the queue. Global Tool Configuration \_ 1 Configure tools, their locations and automatic installers. **Build Executor Status** 1 Idle Reload Configuration from Disk 2 Idle Discard all the loaded data in memory and reload everything from file system. Useful when you modified config files directly on disk. Manage Plugins Add, remove, disable or enable plugins that can extend the functionality of Jenkins. A There are updates available Manage Plugins System Information Displays various environmental information to assist trouble-shooting. 27 localhost:8080/pluginManager

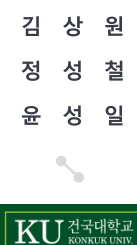

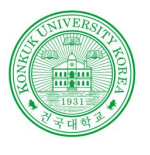

# Sonarqube

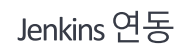

|           |                  |                    |      | Filter: 🧟 sonar |       |
|-----------|------------------|--------------------|------|-----------------|-------|
| Update    | Available        | Installed Advanced |      |                 |       |
| Install 🕴 |                  |                    | Name |                 | Versi |
|           | <u>CodeSonar</u> |                    |      |                 | 2.0.6 |
|           | SonarQube Scan   | ner                |      |                 | 2.7.1 |
|           | Sonargraph Integ | ration             |      |                 | 2.1.2 |

김 상 원 정 성 철 윤 성 일

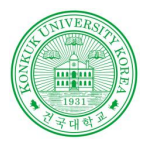

# Sonarqube

Jenkins 연동

| General       Source Code Management       Build Environment       Build Post-build Actions         Use secret text(s) or file(s)       @         Abort the build if it's stuck       @         Add timestamps to the Console Output       @         With Ant       @         Execute SonarCube Scanner       @         Execute SonarCube Scanner       @         Invoke Gradle script                                                                                                    | Jenkins       Lest         General       Source Code Management       Build Environment       Build Post-build Actions         Delete workspace before ound starts       Image: Source Code Management       Build Environment       Build Post-build Actions         Use secret text(s) or file(s)       Image: Source Code Management       Build Environment       Build Environment         Abort the build if it's stuck       Image: Source Code Management       Image: Source Code Management       Image: Source Code Management         Abort the build if it's stuck       Image: Source Code Management       Image: Source Code Management       Image: Source Code Management         Add timestamps to the Console Output       Image: Source Code Management       Image: Source Code Management       Image: Source Code Management         With Ant       Image: Source Code Management       Image: Source Code Management       Image: Source Code Management       Image: Source Code Management         Invoke Ant       Image: Source Code Management       Image: Source Code Management       Image: Source Code Management       Image: Source Code Management         Invoke Ant       Image: Source Code Management       Image: Source Code Management       Image: Source Code Management       Image: Source Code Management         Source Code Management       Image: Source Code Management       Image: Source Code Management       Image: Source Code Management <th>Initial V test V  General Source Code Management Build Triggers Build Environment Build Post-build Actions  Delete workspace berore Duild stants Use secret text(s) or file(s) Abort the build if it's stuck Add timestamps to the Console Output With Ant  Execute SonarCube Scanner Execute SonarCube Scanner Execute Stall Invoke Ant Invoke Ant I</th> <th>ethnins / test /  General Source Code Management Build Triggers Build Environment Build Post-build Actions  General Source Code Management Build Triggers Build Environment Build Post-build Actions  Use secret text(s) or file(s)  Abort the build if it's stuck  Add timestamps to the Console Output  Execute SonarQube Scanner  Execute SonarQube Scanner  Execute shell Invoke Gradie script Invoke Gradie script Invoke Gordie script Invoke Gordie script Invoke Gordie Scanner tor MSBuild - End Analysis SonarQube Scanner tor MSBuild - End Analysis Add build step</th> <th>General Source Code Management Build Triggers Build Environment Build Post-build Actions</th> <th>enkins / lest /</th> <th></th> <th></th> <th></th> <th></th> | Initial V test V  General Source Code Management Build Triggers Build Environment Build Post-build Actions  Delete workspace berore Duild stants Use secret text(s) or file(s) Abort the build if it's stuck Add timestamps to the Console Output With Ant  Execute SonarCube Scanner Execute SonarCube Scanner Execute Stall Invoke Ant Invoke Ant I | ethnins / test /  General Source Code Management Build Triggers Build Environment Build Post-build Actions  General Source Code Management Build Triggers Build Environment Build Post-build Actions  Use secret text(s) or file(s)  Abort the build if it's stuck  Add timestamps to the Console Output  Execute SonarQube Scanner  Execute SonarQube Scanner  Execute shell Invoke Gradie script Invoke Gradie script Invoke Gordie script Invoke Gordie script Invoke Gordie Scanner tor MSBuild - End Analysis SonarQube Scanner tor MSBuild - End Analysis Add build step                                                                                                    | General Source Code Management Build Triggers Build Environment Build Post-build Actions                                                                                                    | enkins / lest / |                                                                                                    |                              |                      |          |
|----------------------------------------------------------------------------------------------------|----------------------------------------------------------------------------------------------------|----------------------------------------------------------------------------------------------------|----------------------------------------------------------------------------------------------------|----------------------------------------------------------------------------------------------------|-----------------|----------------------------------------------------------------------------------------------------|------------------------------|----------------------|----------|
| Delete Workspace before build starts   Use secret text(s) or file(s)   Abort the build if it's stuck   Add timestamps to the Console Output   With Ant   Execute SonarCube Scanner   Execute Windows balch command   Execute Shell   Invoke Ant   Invoke Gradie script   Invoke Gradie script   Invoke top-level Maven targets   Run with timeout   Set build status to 'pending' on GitHub commit   SonarCube Scanner for MSBuild - End Analysis   Add build step ~                                                                                                    | Detecter workspace before build starts   Use secret text(s) or file(s)   Abort the build if it's stuck   Add timestamps to the Console Output   With Ant   Execute SonarOube Scanner   Execute SonarOube Scanner   Invoke Ant   Invoke Gradie script   Invoke Gradie script   Invoke Gradie script   SonarOube Scanner for MSBuild - Begin Analysis   SonarOube Scanner for MSBuild - End Analysis                                                                                                    | Delete wirkspace before build starts   Use secret text(s) or file(s)   Abort the build if it's stuck   Add timestamps to the Console Output   With Ant   Execute SharOube Scanner   Execute Shall   Invoke Ant   Invoke Ant   Invoke Ant   Invoke for Jevel Maren targets   Run with timeout   Set build status to "pending" on GiHlub commit   SonarOube Scanner for MSBuild - Engin Analysis                                                                                                    | Delete workspace before build states Use secret text(s) or file(s) Abort the build if it's stuck Add timestamps to the Console Output With Ant Execute SnarQube Scanner Execute Windows batch command Execute shell Invoke Ant Invoke Ant Invoke Ant Invoke Gradie script Invoke Gradie script Invoke Op-level Maven targets Run with timeout Setbuild status to "pending" on GilHub commit SonarQube Scanner to MSBuild - End Analysis SonarQube Scanner to MSBuild - End Analysis                                                                                                    | Sand Higgers Band Higgers Band For Sand House                                                                                                    |                 | General Source Code Management Build Tri                                                                                                    | gers Build Environment Build | d Post-build Actions |          |
| Use secret text(s) or file(s)  Abort the build if it's stuck  Add timestamps to the Console Output  With Ant  Execute SonarCube Scanner  Execute Shell Invoke Ant Invoke Gradie script Invoke Gradie script Invoke top-level Maven targets Run with timeout Set build status to 'pending' on GitHub commit SonarCube Scanner for MSBuild - End Analysis SonarCube Scanner for MSBuild - End Analysis Add build step                                                                                                    | Use secret text(s) or file(s) Abort the build if it's stuck Add timestamps to the Console Output With Ant Execute SonarOube Scanner Execute SinarOube Scanner Invoke Ant Invoke Gradie script Invoke Gradie script Invoke Gradie script Set build stages SonarOube Scanner for MSBuild - Begin Analysis SonarOube Scanner for MSBuild - End Analysis Add build stage                                                                                                    | Use secret text(s) or file(s)       Image: Consent for the consent of the consent of t                                         | Use secret text(s) or file(s) Abort the build if it's stuck Add timestamps to the Console Output With Ant Execute SonarOube Scanner Execute shell Invoke Ant Invoke Ant Invoke Gradie script Invoke Gradie script Invoke Op-level Maven targets Run with timeout Setbuild status to "pending" on GilHub commit SonarQube Scanner for MSBuild - End Analysis SonarQube Scanner for MSBuild - End Analysis Add build step ~                                                                                                    | Delete workspace before build stans                                                                                                    |                 | Delete workspace before build starts                                                                                                    |                              |                      |          |
| Abort the build if it's stuck Add timestamps to the Console Output With Ant  Execute SonarCube Scanner Execute Windows balch command Execute Shell Invoke Ant Invoke Gradie script Invoke Gradie script Invoke top-level Maven targets Run with imeout Set build status to 'pending' on GitHub commit SonarCube Scanner for MSBuild - End Analysis SonarCube Scanner for MSBuild - End Analysis Add build step                                                                                                    | Abort the build if it's stuck Add timestamps to the Console Output With Ant  Execute SonarCube Scanner Execute SonarCube Scanner Execute shell Invoke Ant Invoke Gradie script Invoke Gradie script Invoke Gradie script SonarCube Scanner for MSBuild - Begin Analysis SonarCube Scanner for MSBuild - End Analysis Add build step                                                                                                    | Abort the build if it's stuck Add timestamps to the Console Output With Ant Execute SonarCube Scanner Execute Shell Invoke Ant Invoke Ant Invoke for Jevel Maven targets Run with timeout SonarCube Scanner for MSBuild - Engin Analysis SonarCube Scanner for MSBuild - Engin Analysis                                                                                                    | Abort the build if it's stuck Add timestamps to the Console Output With Ant  Execute Shell Invoke Ant Invoke Gradie script Invoke Gradie script Invoke Gradie script Setbuild status to "pending" on GilHub commit Setbuild status to "pending" on GilHub commit Add build step                                                                                                    | Use secret text(s) or file(s)                                                                                                    |                 | Use secret text(s) or file(s)                                                                                                    |                              |                      | 0        |
| Add timestamps to the Console Output  With Ant  Execute SonarOube Scanner  Execute Windows batch command Execute shell Invoke Ant Invoke Gradie script Invoke Gradie script Invoke top-level Maven targets Run with timeout Set build status to 'pending' on GitHub commit SonarOube Scanner for MSBuild - End Analysis SonarOube Scanner for MSBuild - End Analysis Add build step                                                                                                    | Add timestamps to the Console Output  Mith Ant  Execute Windows batch command Execute Windows batch command Execute Shell invoke Ant Invoke Gradie script Invoke Gradie script Invoke Gradie script SonarQube Scanner for MSBuild - Begin Analysis SonarQube Scanner for MSBuild - End Analysis Add build step                                                                                                    | Add timestamps to the Console Output  With Ant  Execute Sinancube Scanner  Execute Shall Invoke Ant Invoke Ant Invoke Ant Invoke fadle script Invoke top-level Maven targets Run with timeout Set build status to "pending" on GiH-tub commit SonarCube Scanner for MSBuild - Begin Analysis SonarCube Scanner for MSBuild - End Analysis                                                                                                    | Add timestamps to the Console Output With Ant                                                                                                    | Abort the build if it's stuck                                                                                                    |                 | Abort the build if it's stuck                                                                                                    |                              |                      |          |
| Not introduce Science of MSBuild - End Analysis Add build step ~                                                                                                    | Note this bolistic Supplies   With Ant     Execute Windows balch command   Execute Windows balch command   Execute Windows balch command   Execute Windows balch command   Invoke Ant   Invoke Gradie script   Invoke Gradie script   Invoke Gradie script   Set build states to "pending" on GiHub commit   SonarQube Scanner for MSBuild - Begin Analysis   SonarQube Scanner for MSBuild - End Analysis                                                                                                    |                                                                                                    |                                                                                                    | Add timestames to the Consele Output                                                                                                    |                 | Add timestamps to the Console Output                                                                                                    |                              |                      |          |
| With Ant         Execute SonarQube Scanner         Execute SonarQube Scanner         Execute shell         Invoke Ant         Invoke Gradle script         Invoke op-level Maven targets         Run with imeout         Set build status to 'pending' on GitHub commit         SonarQube Scanner for MSBuild - End Analysis         Add build step                                                                                                    | With Ant         Execute SonarOube Scanner         Execute Windows balch command         Execute Shell         Invoke Ant         Invoke Gradie script         Invoke Gradie script         Invoke Gradie script         Invoke Intervention         Set build status to "pending" on GitHub commit         SonarOube Scanner for MSBuild - Begin Analysis         SonarOube Scanner for MSBuild - End Analysis                                                                                                    | With Ant       Execute SonarOube Scanner       Execute Mindows batch command       Execute shell       Invoke Ant       Invoke Ant       Invoke fadle script       SonarOube Scanner for MSBuild - Begin Analysis       SonarOube Scanner for MSBuild - End Analysis                                                                                                    | With Ant       Image: Constructive Scanner         Execute Windows batch command       Execute shell         Invoke Ant       Image: Constructive Scanner         Invoke Ant       Image: Constructive Scanner         Invoke Gradie script       Image: Constructive Scanner         Invoke Scanner for MSBuild - End Analysis       Image: Constructive Scanner for MSBuild - End Analysis         SonarQube Scanner for MSBuild - End Analysis       Image: Constructive Scanner for MSBuild - End Analysis                                                                                                    | - Add timestamps to the obtable output                                                                                                    |                 |                                                                                                    |                              |                      | 0        |
| Execute SonarCoube Scanner         Execute Mindows batch command         Execute shell         Invoke Art         Invoke Gradle script         Invoke Gradle script         Invoke Govername         Set build status to "pending" on GitHub commit         SonarQube Scanner for MSBuild - End Analysis         Add build stap                                                                                                    | Execute SonarOube Scanner         Execute Windows batch command         Execute Windows batch command         Execute shell         Invoke Ant         Invoke Gradie script         Invoke top-level Maven targets         Run with timeout         Set build status to "pending" on GitHub commit         SonarQube Scanner for MSBuild - End Analysis         Add build step                                                                                                    | Execute SonarCube Scanner  Execute Windows batch command Execute shell Invoke Ant Invoke Ant Invoke foralle script Invoke top-level Maven targets Run with timeout Set build status to "pending" on GitHub commit SonarCube Scanner for MSBuild - Begin Analysis SonarCube Scanner for MSBuild - End Analysis                                                                                                    | Execute SonarQube Scanner         Execute shell         Invoke Ant         Invoke Gradie script         Invoke Gradie script         Invoke Scanner for MSBuild - Begin Analysis         SonarQube Scanner for MSBuild - End Analysis         Add build step                                                                                                    |                                                                                                    |                 | U With Ant                                                                                                    |                              |                      | V        |
| Execute Windows batch command         Execute Windows batch command         Execute Windows batch command         Invoke Arat         Invoke Gradie script         Invoke Gradie script         Invoke top-level Maven targets         Run with Imeout         Set build status to "pending" on GitHub commit         SonarQube Scanner for MSBuild - Begin Analysis         Add build step ~                                                                                                    | Execute Windows batch command         Execute Windows batch command         Execute shell         Invoke Ant         Invoke Gradie script         Invoke top-level Maven targets         Run with timeout         Set build status to "pending" on GitHub commit         SonarQube Scanner for MSBuild - End Analysis         Add build step                                                                                                    | Execute Windows batch command<br>Execute shell<br>Invoke Ant<br>Invoke Gradle script<br>Invoke top-level Maven targets<br>Run with Imeout<br>Set build status to "pending" on GilHub commit<br>SonarQube Scanner for MSBuild - Begin Analysis<br>SonarQube Scanner for MSBuild - End Analysis                                                                                                    | Execute Windows batch command         Execute shell         Invoke Ant         Invoke Gradie script         Invoke Gradie script         Invoke Gradie script         Setbuild status to "pending" on GilHub commit         SonarQube Scanner for MSBuild - Begin Analysis         SonarQube Scanner for MSBuild - End Analysis                                                                                                    | With Ant                                                                                                    |                 | Execute SonarQube Scanner                                                                                                    |                              |                      |          |
| Execute shell Invoke Ant Invoke Gradle script Invoke Gradle script Invoke Gradle script Invoke Gradle script Invoke Op-level Maven targets Run with timeout Set build status to "pending" on GitHub commit SonarOube Scanner for MSBuild - Begin Analysis SonarOube Scanner for MSBuild - End Analysis Add build step                                                                                                    | Execute shell       Invoke Ant         Invoke Ant       Invoke Gradie script         Invoke top-level Maven targets       Invoke top-level Maven targets         Run with timeout       Invoke Scanner for MSBuild - Begin Analysis         SonarCube Scanner for MSBuild - End Analysis       Advanced                                                                                                    | Execute shell Invoke Ant Invoke Gradt script Invoke Gradt script Invoke Iop-level Maven largels Run with Imeout Set build stats to "pending" on GiH-bub commit SonarQube Scanner for MSBuild - End Analysis SonarQube Scanner for MSBuild - End Analysis                                                                                                    | Execute shell Invoke Ant Invoke Gradle script Invoke Gradle script Invoke Gradle script Set build status to "pending" on GilHub commit SonarQube Scanner for MSBuild - End Analysis SonarQube Scanner for MSBuild - End Analysis Add build step                                                                                                    | With Ant Execute SonarQube Scanner                                                                                                    |                 | Execute Windows batch command                                                                                                    |                              |                      |          |
| Invoke Ant<br>Invoke Gradie script<br>Invoke top-level Maven targets<br>Run with timeout<br>Set build status to "pending" on GlHub commit<br>SonarQube Scanner for MSBuild - Begin Analysis<br>SonarQube Scanner for MSBuild - End Analysis<br>Add build step ~                                                                                                    | Invoke Ant<br>Invoke Gradie script<br>Invoke top-level Maven targets<br>Run with timeout<br>Set build status to "pending" on GitHub commit<br>SonarQube Scanner for MSBuild - Begin Analysis<br>SonarCube Scanner for MSBuild - End Analysis<br>Advanced                                                                                                    | invoke Ant<br>Invoke Gradie script<br>Invoke top-level Maven targets<br>Run with timeout<br>Set build status to 'pending' on GitHub commit<br>SonarQube Scanner for MSBuild - Begin Analysis<br>SonarQube Scanner for MSBuild - End Analysis                                                                                                    | Invoke Arit     Invoke Gradie scipt       Invoke Oradie scipt     Invoke bo-level Maven targets       Run with timeout     Import the science of the science of the science o                                                                                         | With Ant       Image: Constraint of the second second               |                 | Execute shell                                                                                                    |                              |                      | X        |
| Add build step v                                                                                                    | Artons status style<br>Invoke top-level Maven targets<br>Run with timeout<br>Set build status to "pending" on GitHub commit<br>SonarQube Scanner for MSBuild - Begin Analysis<br>SonarCube Scanner for MSBuild - End Analysis<br>Add build step ~                                                                                                    | Invoke top-level Maven targets Run with timeout SetEbuild status to 'pending' on GitHub commit SonarQube Scanner for MSBuild - Begin Analysis SonarQube Scanner for MSBuild - End Analysis                                                                                                    | Add build step  Add build step | With Ant                                                                                                    |                 | Invoke Gradle script                                                                                                    |                              |                      |          |
| Run wih timeout Set build status to "pending" on GitHub commit SonarOube Scanner for MSBuild - Begin Analysis SonarOube Scanner for MSBuild - End Analysis Add build step                                                                                                    | Run with limeout Set build status to "pending" on GitHub commit SonarQube Scanner for MSBuild - Begin Analysis SonarQube Scanner for MSBuild - End Analysis Add build step                                                                                                    | Run with Timeout Set build status to "pending" on GitHub commit SonarQube Scanner for MSBuild - Begin Analysis SonarQube Scanner for MSBuild - End Analysis                                                                                                    | Run with timeout Set build status to "pending" on GilHub commit SonarQube Scanner for MSBuild - Begin Analysis SonarQube Scanner for MSBuild - End Analysis Add build step                                                                                                    | With Ant       Execute SonarOube Scanner       Execute Windows batch command       Execute shell       Invoke Ant                                                                                                    |                 | Invoke top-level Maven targets                                                                                                    |                              |                      | <b>-</b> |
| Set build status to "pending" on GitHub commit<br>SonarOube Scanner for MSBuild - Begin Analysis<br>SonarOube Scanner for MSBuild - End Analysis<br>Add build step                                                                                                    | Set build status to "pending" on GitHub commit<br>SonarQube Scanner for MSBuild - Begin Analysis<br>SonarQube Scanner for MSBuild - End Analysis<br>Add build step -                                                                                                    | Set build status to "pending" on GitHub commit<br>SonarQube Scanner for MSBuild - Begin Analysis<br>SonarQube Scanner for MSBuild - End Analysis                                                                                                    | Set build status to "pending" on GilHub commit<br>SonarQube Scanner for MSBuild - Begin Analysis<br>SonarQube Scanner for MSBuild - End Analysis<br>Add build step                                                                                                    | With Ant       Execute SonarOube Scanner       Execute Windows batch command       Execute shell       Invoke Ant       Invoke Gradle script       Invoke locale script       Invoke locale script                                                                                                    |                 | Run with timeout                                                                                                    |                              |                      |          |
| SonarOube Scanner for MSBuild - Begin Analysis Advanced SonarOube Scanner for MSBuild - End Analysis Add build step                                                                                                    | SonarOube Scanner for MSBuild - Begin Analysis SonarOube Scanner for MSBuild - End Analysis Add build step                                                                                                    | SonarQube Scanner for MSBuild - Begin Analysis Advanced SonarQube Scanner for MSBuild - End Analysis                                                                                                    | SonarQube Scanner for MSBuild - Begin Analysis<br>SonarQube Scanner for MSBuild - End Analysis<br>Add build step 👻                                                                                                    | With Ant       Execute SonarQube Scanner       Execute Windows batch command       Execute shell       Invoke Ant       Invoke Gradie script       Invoke forale script       Invoke Inplevel Maven targets       Run with timeout                                                                                                    |                 |                                                                                                    |                              |                      |          |
| SonarQube Scanner for MSBuild - End Analysis Add build step -                                                                                                    | SonarQube Scanner for MSBuild - End Analysis Add build step -                                                                                                    | SonarQube Scanner for MSBuild - End Analysis                                                                                                    | SonarQube Scanner for MSBuild - End Analysis                                                                                                    | With Ant       Execute SonarOube Scanner       Execute Windows batch command       Execute shell       Invoke Ant       Invoke Gradle script       Invoke Gradle script       Invoke Idauets       Run with Imeout       Set build status to 'pending' on GilHub commit                                                                                                    |                 | Set build status to "pending" on GitHub commit                                                                                                    |                              |                      |          |
| Add build step 👻                                                                                                    | Add build step 💌                                                                                                    |                                                                                                    | Add build step 👻                                                                                                    | With Ant       Image: Constraint of the second of the second               |                 | Set build status to "pending" on GitHub commit<br>SonarQube Scanner for MSBuild - Begin Analysis                                                                     |                              |                      | Advanced |
|                                                                                                    |                                                                                                    | Add build step 💌                                                                                                    |                                                                                                    | With Ant       Image: Comparison of Comparison of Comparison               |                 | Set build status to "pending" on GitHub commit<br>SonarQube Scanner for MSBuild - Begin Analysis<br>SonarQube Scanner for MSBuild - End Analysis                     |                              |                      | Advanced |
|                                                                                                    | Post-build Actions                                                                                                    |                                                                                                    |                                                                                                    | With Ant       Image: Constraint of the second of the second               |                 | Set build status to "pending" on GilHub commit<br>SonarQube Scanner for MSBuild - Begin Analysis<br>SonarQube Scanner for MSBuild - End Analysis<br>Add build step • |                              |                      | Advanced |
|                                                                                                    |                                                                                                    | Add build step 👻                                                                                                    |                                                                                                    | With Ant       Image: Constraint of the second of the second               |                 | Set build status to "pending" on GitHub commit<br>SonarQube Scanner for MSBuild - Begin Analysis                                                                     |                              |                      | Advanced |
|                                                                                                    |                                                                                                    |                                                                                                    |                                                                                                    | With Ant       Image: Comparison of the second second               |                 | Set build status to "pending" on GitHub commit<br>SonarQube Scanner for MSBuild - Begin Analysis<br>SonarQube Scanner for MSBuild - End Analysis<br>Add build step V |                              |                      | Advanced |
|                                                                                                    |                                                                                                    | Add build step 👻                                                                                                    |                                                                                                    | With Ant       Image: Comparison of the second of the second               |                 | Set build status to "pending" on GitHub commit<br>SonarQube Scanner for MSBuild - Begin Analysis<br>SonarQube Scanner for MSBuild - End Analysis                     |                              |                      | Advanced |
|                                                                                                    |                                                                                                    | Add build step 👻                                                                                                    |                                                                                                    | With Ant       Image: Constraint of the second of the second               |                 | Set build status to "pending" on GitHub commit<br>SonarQube Scanner for MSBuild - Begin Analysis<br>SonarQube Scanner for MSBuild - End Analysis                     |                              |                      | Advanced |
|                                                                                                    |                                                                                                    | Add build step 👻                                                                                                    |                                                                                                    | With Ant       Image: Comparison of Comparison of Comparison               |                 | Set build status to "pending" on GitHub commit<br>SonarQube Scanner for MSBuild - Begin Analysis<br>SonarQube Scanner for MSBuild - End Analysis                     |                              |                      | Advanced |
| Add build step 👻                                                                                                    | Add build step 👻                                                                                                    |                                                                                                    | Add build step 👻                                                                                                    | With Ant       Image: Constraint of the second of the second               |                 | Set build status to "pending" on GitHub commit<br>SonarQube Scanner for MSBuild - Begin Analysis                                                                     |                              |                      | Advanced |
| SonarQube Scanner for MSBuild - End Analysis Add build step -                                                                                                    | SonarQube Scanner for MSBuild - End Analysis Add build step 👻                                                                                                    | SonarQube Scanner for MSBuild - End Analysis                                                                                                    | SonarQube Scanner for MSBuild - End Analysis                                                                                                    | With Ant       Execute SonarOube Scanner       Execute Windows batch command       Execute shell       Invoke Ant       Invoke Gradle script       Invoke Op-level Maven targets       Run with timeout       Set build status to bending" on Gilfkub commit                                                                                                    |                 | Set build status to "pending" on GitHub commit                                                                                                    |                              |                      |          |
| SonarQube Scanner for MSBuild - Begin Analysis<br>SonarQube Scanner for MSBuild - End Analysis<br>Add build step                                                                                                    | SonarOube Scanner for MSBuild - Begin Analysis<br>SonarOube Scanner for MSBuild - End Analysis<br>Add build step                                                                                                    | SonarQube Scanner for MSBuild - Begin Analysis Advanced SonarQube Scanner for MSBuild - End Analysis                                                                                                    | SonarQube Scanner for MSBuild - Begin Analysis<br>SonarQube Scanner for MSBuild - End Analysis<br>Add build step                                                                                                    | With Ant       Execute SonarOuble Scanner       Execute Windows batch command       Execute shell       Invoke Ant       Invoke Ant       Invoke foralle script       Invoke top-level Maven targets       Run with timeout                                                                                                    |                 |                                                                                                    |                              |                      |          |
| SonarOube Scanner for MSBuild - Begin Analysis<br>SonarOube Scanner for MSBuild - End Analysis<br>Add build step -                                                                                                    | SonarQube Scanner for MSBuild - Begin Analysis<br>SonarQube Scanner for MSBuild - End Analysis<br>Add build step -                                                                                                    | SonarQube Scanner for MSBuild - Begin Analysis Advanced SonarQube Scanner for MSBuild - End Analysis                                                                                                    | SonarQube Scanner for MSBuild - Begin Analysis<br>SonarQube Scanner for MSBuild - End Analysis<br>Add build step                                                                                                    | With Ant       Execute SonarQube Scanner       Execute Windows batch command       Execute shell       Invoke Ant       Invoke Gradie script       Invoke forable script       Invoke log-level Maven targets       Bun with timeout                                                                                                    |                 |                                                                                                    |                              |                      |          |
| Set build status to "pending" on Gilf-lub commit<br>SonarQube Scanner for MSBuild - Begin Analysis<br>SonarQube Scanner for MSBuild - End Analysis<br>Add build step -                                                                                                    | Set build status to "pending" on GilHub commit<br>SonarQube Scanner for MSBuild - Begin Analysis<br>SonarQube Scanner for MSBuild - End Analysis<br>Add build step                                                                                                    | Set build status to "pending" on GilHub commit<br>SonarQube Scanner for MSBuild - Begin Analysis<br>SonarQube Scanner for MSBuild - End Analysis                                                                                                    | Set build status to "pending" on GitHub commit<br>SonarQube Scanner for MSBuild - Begin Analysis<br>SonarQube Scanner for MSBuild - End Analysis<br>Add build step                                                                                                    | With Ant       Execute SonarOube Scanner       Execute Windows batch command       Execute Shell       Invoke Ant       Invoke Gradle script       Invoke top-level Maven targets                                                                                                    |                 | Bun with timeout                                                                                                    |                              |                      | V        |
| Set build status to "pending" on GilHub commit<br>SonarCube Scanner for MSBuild - Begin Analysis<br>SonarCube Scanner for MSBuild - End Analysis<br>Add build step                                                                                                    | Set build status to "pending" on GilHub commit       SonarQube Scanner for MSBuild - Begin Analysis       SonarQube Scanner for MSBuild - End Analysis       Add build step                                                                                                    | Set build status to 'pending' on GliHub commit<br>SonarCube Scanner for MSBuild - Begin Analysis<br>SonarCube Scanner for MSBuild - End Analysis                                                                                                    | Set build status to "pending" on GilHub commit<br>SonarQube Scanner for MSBuild - Begin Analysis<br>SonarQube Scanner for MSBuild - End Analysis<br>Add build step                                                                                                    | With Ant                                                                                                    |                 | Bun with timeout                                                                                                    |                              |                      |          |
| Run with timeout       •         Set build status to "pending" on GitHub commit       •         SonarQube Scanner for MSBuild - Begin Analysis       Advanced         Add build step •       •                                                                                                    | Run with timeout     Image: Comparison of all-tub commit       Set build status to "pending" on GilHub commit     Image: Comparison of Commany Set Scanner for MSBuild - Begin Analysis       SonarQube Scanner for MSBuild - End Analysis     Advanced       Add build step Image: Commany Set Scanner for MSBuild - End Analysis     Image: Commany Set Scanner for MSBuild - End Analysis                                                                                                    | Run with timeout     Image: Constraint of the commit status to "pending" on GitHub commit       SonarCube Scanner for MSBuild - Begin Analysis     Advanced       SonarCube Scanner for MSBuild - End Analysis     Advanced                                                                                                    | Run with timeout <ul> <li>Set build status to "pending" on GilHub commit</li> <li>SonarQube Scanner for MSBuild - Begin Analysis</li> <li>SonarQube Scanner for MSBuild - End Analysis</li> <li>Add build step          </li></ul>                                                                                                    | With Ant       Execute SonarOube Scanner       Execute Windows batch command       Execute Shell       Invoke Ant       Invoke Gradle script                                                                                                    |                 | Invoke top-level Maven targets                                                                                                    |                              |                      |          |
| Invoke top-level Maven targets Run with timeout Set build status to 'pending' on GitHub commit SonarCube Scanner for MSBuild - Begin Analysis SonarCube Scanner for MSBuild - End Analysis Add build step                                                                                                    | Invoke top-level Maven targets Run with timeout Set build status to 'pending' on GilHub commit SonarQube Scanner for MSBuild - Begin Analysis SonarQube Scanner for MSBuild - End Analysis Add build step                                                                                                    | Invoke top-level Maven targets Run with Imeout Set build status to "pending" on Gill-tub commit SonarCube Scanner for MSBuild - Engin Analysis SonarCube Scanner for MSBuild - End Analysis                                                                                                    | Add build step                                                                                                    | With Ant       Execute SonarQube Scanner       Execute Windows batch command       Execute shell       Invoke Ant                                                                                                    |                 | Invoke Gradle script                                                                                                    |                              |                      | •        |
| Invoke top-level Maven targets Run with timeout Set build status to "pending" on GIH-ub commit SonarQube Scanner for MSBuild - Begin Analysis SonarQube Scanner for MSBuild - End Analysis Add build step                                                                                                    | Invoke top-level Maven targets Run with timeout Set build status to "pending" on GitHub commit SonarCube Scanner for MSBuild - Begin Analysis SonarCube Scanner for MSBuild - End Analysis Add build step                                                                                                    | Invoke top-level Maven targets Run with timeout Set build status to "pending" on GitHub commit SonarQube Scanner for MSBuild - Begin Analysis SonarQube Scanner for MSBuild - End Analysis                                                                                                    | Invoke top-level Maven targets Run with timeout Set build status to "pending" on GilHub commit SonarQube Scanner for MSBuild - End Analysis SonarQube Scanner for MSBuild - End Analysis Add build step                                                                                                    | With Ant   Execute SonarOube Scanner  Execute Windows batch command  Execute Shell Invoke Ant                                                                                                    |                 | Invoke Gradle script                                                                                                    |                              |                      | _        |
| Invoke Gradle script Invoke Gradle script Invoke Gradle script Invoke Gradle script Invoke Gradle script Invoke Gradle script Invoke Gradle script Invoke Gradle script Invoke Gradle script Invoke Gradle script Advanced Advanced Advanced Advanced Advanced                                                                                                    | Invoke Gradle script Invoke top-level Maven targets Run with timeout Setbuild status to "pending" on GiH-lub commit SonarQube Scanner for MSBuild - Begin Analysis SonarQube Scanner for MSBuild - End Analysis Add build step                                                                                                    | Invoke Gradle script Invoke Gradle script Invoke Tradle script Invoke top-level Maven targets Run with Imeout Set build status to "pending" on GilHub commit SonarCube Scanner for MSBuild - Engin Analysis SonarCube Scanner for MSBuild - End Analysis                                                                                                    | Invoke Cradle script Invoke Cradle script Invoke top-level Maven targets Run with timeout Set build status to "pending" on GitHub commit SonarQube Scanner for MSBuild - Begin Analysis SonarQube Scanner for MSBuild - End Analysis Add build step                                                                                                    | With Ant  Execute SonarOube Scanner  Execute Windows batch command  Execute shell  X                                                                                                    |                 | Invoke Ant                                                                                                    |                              |                      | •        |
| Invoke Gradle script<br>Invoke lop-level Maven largets<br>Run with Imeout<br>Set build status to "pending" on GitHub commit<br>SonarQube Scanner for MSBuild - Begin Analysis<br>SonarQube Scanner for MSBuild - End Analysis<br>Add build step ~                                                                                                    | Invoke Gradle script<br>Invoke top-level Maven targets<br>Run with timeout<br>Set build status to "pending" on GitHub commit<br>SonarCube Scanner for MSBuild - Begin Analysis<br>SonarCube Scanner for MSBuild - End Analysis<br>Add build step ~                                                                                                    | Invoke Gradle script Invoke Iop-level Maven targets Run with Imeout Set build status to "pending" on GilHub commit SonarQube Scanner for MSBuild - Begin Analysis SonarQube Scanner for MSBuild - End Analysis                                                                                                    | Invoke Gradie script<br>Invoke top-level Maven targets<br>Run with timeout<br>Setbuild status to "pending" on GilHub commit<br>SonarQube Scanner for MSBuild - Begin Analysis<br>SonarQube Scanner for MSBuild - End Analysis<br>Add build step                                                                                                    | With Ant     Image: Constraint of the second second s |                 | Invoke Ant                                                                                                    |                              |                      | ×        |
| Invoke Ant Invoke Gradle script Invoke top-level Maven targets Run with timeout Set build status to "pending" on GitHub commit SonarCube Scanner for MSBuild - Begin Analysis SonarCube Scanner for MSBuild - End Analysis Add build step                                                                                                    | Invoke Ant Invoke Gradle script Invoke Oracle script Invoke top-level Maven targets Run with timeout Set build status to "pending" on GitHub commit SonarOube Scanner for MSBuild - Begin Analysis Add build step                                                                                                    | Invoke Ant Invoke Gradle script Invoke Gradle script Invoke Inaven largels Run with Imeout Set build status to "pending" on GliHub commit SonarCube Scanner for MSBuild - End Analysis SonarCube Scanner for MSBuild - End Analysis                                                                                                    | Invoke Ant Invoke Cradie script Invoke Cradie script Invoke top-level Maven targets Run with timeout Set build status to "pending" on GitHub commit SonarQube Scanner for MSBuild - Begin Analysis SonarQube Scanner for MSBuild - End Analysis Add build step                                                                                                    | With Ant  Kecule SonarOube Scanner  Execute Windows batch command                                                                                                    |                 | Execute shell                                                                                                    |                              |                      | X        |
| Leecus siniti     X       Invoke Ant     Invoke Gradie script       Invoke Gradie script     Invoke (op-level Maven largets)       Run with timeout     Invoke Scanner for MSBuild - Begin Analysis       SonarQube Scanner for MSBuild - End Analysis     Advanced                                                                                                    | Lecture strein     Invoke Ant       Invoke Gradle script     Invoke top-level Maven targets       Run with timeout     Invoke top-level Maven targets       Set build status to "pending" on GitHub commit     Invoke Scanner for MSBuild - Begin Analysis       SonarCube Scanner for MSBuild - End Analysis     Advanced                                                                                                    | Execute sites<br>Invoke Ant<br>Invoke Gradie script<br>Invoke lop-level Maven largels<br>Run with Imeout<br>Set build status to "pending" on GiH-tub commit<br>SonarQube Scanner for MSBuild - Begin Analysis<br>SonarQube Scanner for MSBuild - End Analysis                                                                                                    | Execute serieit     Invoke Ant       Invoke Gradie script     Invoke Gradie script       Invoke Op-level Maven targets     Invoke Indiana       Run with timeout     Image: Comparison of the Comparison of the Compariso                                                                                                    | With Ant  Kecute SonarOube Scanner                                                                                                    |                 | Execute Windows batch command                                                                                                    |                              |                      |          |
| Execute shell       Invoke Ant         Invoke Gradie script       Invoke Gradie script         Invoke top-level Maven targets       Invoke top-level Maven targets         Run with timeout       Imoust in the script         Set build status to "pending" on GitHub commit       Imoust in the script in the script i                                                                                                    | Execute shell     Invoke Ant       Invoke Gradie script     Invoke Gradie script       Invoke Gradie script     Invoke Intervention       Invoke Gradie script     Invoke Intervention       Invoke Gradie script     Invoke Intervention       Setbuild status to "pending" on GitHub commit     Invoke Scanner for MSBuild - Begin Analysis       SonarQube Scanner for MSBuild - End Analysis     Advanced                                                                                                    | Lecter minor state command<br>Execute shell<br>Invoke Ant<br>Invoke Ant<br>Invoke top-level Maven targets<br>Run with imeout<br>Set build status to "pending" on GilHub commit<br>SonarCube Scanner for MSBuild - Engin Analysis<br>SonarCube Scanner for MSBuild - Engin Analysis                                                                                                    | Execute shell       Invoke Ant         Invoke Ant       Invoke Gradie script         Invoke Kop-level Maven targets       Invoke Kop-level Maven targets         Run with timeout       Invoke Kop-level Maven targets         Set build status to "pending" on GilHub commit       Invoke Kop-level Maven targets         SonarQube Scanner for MSBuild - Begin Analysis       Advanced         Add build step Intervention       Intervention                                                                                                    | With Ant        •                                                                                                    |                 | Execute SonarQube Scanner                                                                                                    |                              |                      |          |
| Execute Windows batch command<br>Execute shell<br>Invoke Ant<br>Invoke Gradle script<br>Invoke Gradle script<br>Invoke top-level Maven targets<br>Run with Imeout<br>Set build status to "pending" on GitHub commit<br>SonarCube Scanner for MSBuild - Begin Analysis<br>SonarCube Scanner for MSBuild - End Analysis<br>Add build step ~                                                                                                    | Execute Windows batch command<br>Execute shell<br>Invoke Ant<br>Invoke Gradle script<br>Invoke top-level Maven targets<br>Run with timeout<br>Set build status to "pending" on GiH-ub commit<br>SonarQube Scanner for MSBuild - Begin Analysis<br>SonarQube Scanner for MSBuild - End Analysis<br>Add build step ~                                                                                                    | Execute Windows batch command<br>Execute shell<br>Invoke Ant<br>Invoke Gradle script<br>Invoke top-level Maven targets<br>Run with Imeout<br>Set build status to "pending" on Gill-tub commit<br>SonarCube Scanner for MSBuild - End Analysis<br>SonarCube Scanner for MSBuild - End Analysis                                                                                                    | Execute Windows batch command         Execute Windows batch command         Execute shell         Invoke Ant         Invoke Gradie script         Invoke Op-level Maven targets         Run with timeout         Set build status to "pending" on GilHub commit         SonarQube Scanner for MSBuild - Begin Analysis         SonarQube Scanner for MSBuild - End Analysis         Add build step                                                                                                    | With Ant                                                                                                    |                 | Execute SonarQube Scanner                                                                                                    |                              |                      |          |
| Execute SonarQube Scanner         Execute Windows batch command         Execute shell         Invoke Arat         Invoke Gradle script         Invoke Gradle script         Invoke top-level Maven targets         Run with timeout         Set build status to "pending" on GitHub commit         SonarQube Scanner for MSBuild - Begin Analysis         Add build step ~                                                                                                    | Execute SonarQube Scanner         Execute Windows batch command         Execute Windows batch command         Execute Shell         Invoke Ant         Invoke Gradie script         Invoke top-level Maven targets         Run with timeout         Set build status to "pending" on GitHub commit         SonarQube Scanner for MSBuild - End Analysis         Add build step                                                                                                    | Execute SonarOube Scanner  Execute SonarOube Scanner  Execute Shell Invoke Ant Invoke Inder Script Invoke Inder Script Invoke Inder Script SonarOube Scanner for MSBuild - Begin Analysis SonarOube Scanner for MSBuild - End Analysis                                                                                                    | Execute SonarQube Scanner         Execute Windows batch command         Execute shell         Invoke Ant         Invoke Gradie script         Invoke Gradie script         Invoke Gradie script         Invoke Gradie script         Setbuild status to "pending" on GilHub commit         SonarQube Scanner for MSBuild - End Analysis         SonarQube Scanner for MSBuild - End Analysis                                                                                                    |                                                                                                    |                 |                                                                                                    |                              |                      | U        |
| Execute SonarOube Scanner         Execute Windows batch command         Execute SonarOube Scanner         Invoke Ant         Invoke Gradie script         Invoke Gordie script         Invoke Op-level Maven targets         Run with timeout         Sotudid status to "pending" on GitHub commit         SonarOube Scanner for MSBuild - End Analysis         Add build step ~                                                                                                    | Execute SonarQube Scanner         Execute Windows batch command         Execute shell         Invoke Ant         Invoke Ant         Invoke top-level Maven targets         Run with timeout         Set build status to "pending" on GitHub commit         SonarQube Scanner for MSBuild - Begin Analysis         Add build step                                                                                                    | Execute SonarCube Scanner  Execute Windows batch command  Execute shell Invoke Ant Invoke Gradle script Invoke for Jevel Maven targets Run with Imeout Set build status to "pending" on GilHub commit SonarCube Scanner for MSBuild - End Analysis SonarCube Scanner for MSBuild - End Analysis                                                                                                    | Execute SonarQube Scanner         Execute Windows batch command         Execute shell         Invoke Antl         Invoke Gradle script         Invoke Gradle script         Invoke bp-level Maven targets         Run with timeout         Set build Status to 'pending' on GitHub commit         SonarQube Scanner for MSBuild - End Analysis         Add build step                                                                                                    |                                                                                                    |                 | With Ant                                                                                                    |                              |                      | 0        |
| Execute SonarOube Scanner         Execute Windows batch command         Execute shell         Invoke Ant         Invoke Gradie script         Invoke dop-level Maven targets         Run with timeout         Set build status to 'pending' on GitHub commit         SonarQube Scanner for MSBuild - End Analysis         Add build step ~                                                                                                    | Execute SonarQube Scanner         Execute Sindia         Execute Sindia         Invoke Ant         Invoke Gradie script         Invoke Gradie script         Invoke Gradie script         Setbuild states to "pending" on GiHub commit         SonarQube Scanner for MSBuild - Begin Analysis         SonarQube Scanner for MSBuild - End Analysis         Add build step                                                                                                    | Execute Standard Scanner         Execute Windows batch command         Execute shell         Invoke Ant         Invoke Ant         Invoke Gradle script         Invoke top-level Maven targets         Run with timeout         Set build status to "pending" on GilHub commit         SonarCube Scanner for MSBuild - Begin Analysis         SonarCube Scanner for MSBuild - End Analysis                                                                                                    | Execute Shell         Invoke Ant         Invoke Gradie script         Invoke Gradie script         Invoke Sp-level Maven targets         Run with timeout         Set build status to "pending" on GilHub commit         SonarQube Scanner for MSBuild - Begin Analysis         SonarQube Scanner for MSBuild - End Analysis                                                                                                    |                                                                                                    |                 | With Ant                                                                                                    |                              |                      | 0        |
| With Ant       Image: Constraint of the second of the second | With Ant       Image: Constraint of the second of the second                                                                                                    | With Ant       Image: Constraint of the second of the second                                         | With Ant       Image: Constraint of the second second                                         | Add timestamps to the Console Output                                                                                                    |                 | Add timestamps to the Console Output                                                                                                    |                              |                      |          |
| Add timestamps to the Console Output  With Ant  Execute SonarQube Scanner  Execute Windows batch command  Execute Windows batch command  Execute Sheli Invoke Ant Invoke Gradle script Invoke Gradle script Invoke Gradle script Invoke fop-level Maven targets Run with timeout Set build status to "pending" on GitHub commit SonarQube Scanner for MSBuild - Engl Analysis SonarQube Scanner for MSBuild - Engl Analysis Add build step                                                                                                    | Add timestamps to the Console Output  With Ant  Execute SonarOube Scanner  Execute SharOube Scanner  Execute shell Invoke Ant Invoke top-level Maven targets Run with Smeout Set build status to "pending" on GilHub commit SonarOube Scanner for MSBuild - End Analysis SonarCube Scanner for MSBuild - End Analysis Add build step                                                                                                    | Add timestamps to the Console Output  With Ant  Execute SonarOube Scanner  Execute SonarOube Scanner  Execute Shell Invoke Gradt script Invoke Gradt script Invoke Gradt script Set build stats to "pending" on GiH-ub commit SonarOube Scanner for MSBuild - Begin Analysis SonarOube Scanner for MSBuild - End Analysis                                                                                                    | Add timestamps to the Console Output  With Ant  Execute SonarQube Scanner  Execute windows batch command  Execute shell Invoke Gradle script Invoke Gradle script Invoke Go-level Maven targets Run with timeout Set build status to "pending" on GilHub commit SonarQube Scanner for MSBuild - End Analysis SonarQube Scanner for MSBuild - End Analysis Add build step                                                                                                    | Abort the duila if it's stuck                                                                                                    |                 | Abort the build if it's stuck                                                                                                    |                              |                      |          |
| Add timestamps to the Console Output  Keecute SonarCube Scanner  Execute SonarCube Scanner  Execute shell Invoke Gradle script Invoke Gradle script Invoke Gordle script Set build status to "pending" on GitHub commit SonarCube Scanner for MSBuild - End Analysis Add build step                                                                                                    | Add timestamps to the Console Output  With Ant  Execute SonarCube Scanner  Execute SonarCube Scanner  Execute shell Invoke Ant Invoke Gradie script Invoke Gradie script Invoke Gradie Script Invoke Gradie Script Invoke                                                                                                    | Add timestamps to the Console Output  Mith Ant  Execute SonarQube Scanner  Execute Windows batch command Execute shell Invoke Ant Invoke frade script Invoke frade script Invoke frade script SonarQube Scanner for MSBuild - Begin Analysis SonarQube Scanner for MSBuild - End Analysis                                                                                                    | Add timestamps to the Console Output  Add timestamps to the Console Output  With Ant  Execute SonarQube Scanner  Execute SonarQube Scanner  Execute shell Invoke Gradie script Invoke Gradie script I  | Abort the build if it's stuck                                                                                                    |                 | Abort the build if it's stuck                                                                                                    |                              |                      |          |
| Abort the build if it's stuck Add timestamps to the Console Output With Ant  Execute SonarOube Scanner  Execute Windows batch command Execute shell Invoke Ant Invoke Gradie script Invoke Gradie script Invoke top-level Maven targets Run with timeout Set build status to 'pending' on GitHub commit SonarOube Scanner for MSBuild - End Analysis SonarOube Scanner for MSBuild - End Analysis Add build step                                                                                                    | Abort the build if it's stuck Add timestamps to the Console Output With Ant                                                                                                    | Abort the build if it's stuck Add timestamps to the Console Output With Ant Execute SandQube Scanner Execute Shall Invoke Ant Invoke Ant Invoke Ant Invoke for Jevel Maven targets Run with timeout Set build status to "pending" on GiH-tub commit SonarOube Scanner for MSBuild - Begin Analysis SonarOube Scanner for MSBuild - End Analysis                                                                                                    | Abort the build if it's stuck Add timestamps to the Console Output With Ant  Execute SonarOube Scanner Execute Shell Invoke Ant Invoke Gradie script Invoke Gradie script Invoke Gradie script Setbuild status to "pending" on GilHub commit Setbuild status to "mending" on GilHub commit SonarQube Scanner for MSBuild - End Analysis SonarQube Scanner for MSBuild - End Analysis                                                                                                    | Use secret text(s) or file(s)                                                                                                    |                 | Use secret text(s) or file(s)                                                                                                    |                              |                      | O        |
| Use secret text(s) or flie(s)  Abort the build if it's stuck  Add timestamps to the Console Output  With Ant  Execute SonarCube Scanner  Execute Windows batch command  Execute Windows batch command  Execute SonarCube Scanter  Execute SonarCube Scanter  Execute SonarCube Scanter  Add build status to 'pending' on GiHub commit  SonarCube Scanner for MSBuild - End Analysis  Add build step                                                                                                    | Use secret text(s) or file(s)  Abort the build if it's stuck  Add timestamps to the Console Output  With Ant  Execute SonarCube Scanner  Execute SonarCube Scanner  Execute shell Invoke Ant Invoke Ant Invoke fop-level Maven targets Run with Smeout Set build stable to "pending" on GiH-ub commit SonarCube Scanner for MSBuild - End Analysis SonarCube Scanner for MSBuild - End Analysis Add build step                                                                                                    | Use secret text(s) or file(s) Abort the build if it's stuck Add timestamps to the Console Output With Ant  Execute SonarQube Scanner Execute Windows batch command Execute Windows batch command Execute Shell Invoke Ant Invoke Ant Invoke top-level Maven targets Run with timeout Set build status to "pending" on GilHub commit SonarQube Scanner for MSBuild - End Analysis SonarQube Scanner for MSBuild - End Analysis                                                                                                    | Use secret text(s) or flie(s)       Image: Comparison of the build if it's stuck         Abort the build if it's stuck       Image: Comparison of the bolic of the bolic of the                                                                              |                                                                                                    |                 |                                                                                                    |                              |                      |          |
| Use secret text(s) or file(s)       Image: Comparison of the build if it's stuck         Abort the build if it's stuck       Image: Comparison of the Console Output         With Ant       Image: Comparison of the Comparison of the Comparison of                                                                       | Use secret text(s) or file(s) Abort the build if it's stuck Add timestamps to the Console Output With Ant Execute SonarCube Scanner Execute SonarCube Scanner Invoke Ant Invoke Gradie script Invoke Gradie script Invoke Gradie script Set Duild staus to "pending" on GiH-ub commit SonarCube Scanner for MSBuild - Begin Analysis SonarCube Scanner for MSBuild - End Analysis                                                                                                    | Use secret text(s) or file(s) Abort the build if it's stuck Add timestamps to the Console Output With Ant  Execute SonarGube Scanner Execute SonarGube Scanner Execute SonarGube Scanner Execute Shell Invoke Ant Invoke Ant Invoke frade script Invoke frade script SonarGube Scanner for MSBuild - Begin Analysis SonarGube Scanner for MSBuild - End Analysis                                                                                                    | I use secret text(s) or flie(s) Abort the build if it's stuck Add timestamps to the Console Output With Ant Execute SonarQube Scanner Execute Windows batch command Execute SonarQube Scanner Execute SonarQube Scanner Execute SonarQube Scanner is a start of the sonarQube Scanner for MSBuild - End Analysis SonarQube Scanner for MSBuild - End Analysis Add build step                                                                                                    | Delete workspace being build starts     Delete workspace being build starts                                                                                                    |                 | Delete workspace before build starts                                                                                                    | Build Environment            |                      |          |

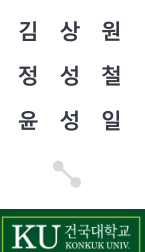

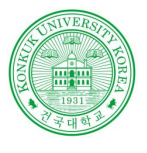

# Sonarqube

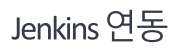

| -                          |                                                                                               |
|----------------------------|-----------------------------------------------------------------------------------------------|
| Task to run                |                                                                                               |
| JDK                        | (Inherit From Job)                                                                            |
|                            | JDK to be used for this SonarQube analysis                                                    |
| Path to project properties |                                                                                               |
| Analysis properties        | sonar.projectKey=myproject<br>sonar.projectName=my project name<br>sonar.projectVersion=1.0.0 |
|                            | sonar.sources=src/main/java<br>sonar.java.binaries=target/classes                             |
|                            | sonar.language=java<br>sonar.sourceEncoding=UTF-8                                             |
| Additional arguments       |                                                                                               |
| WAL Onlines                |                                                                                               |

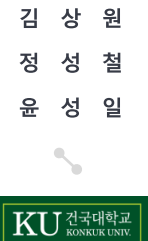

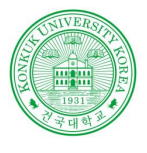

### Sonarqube

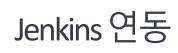

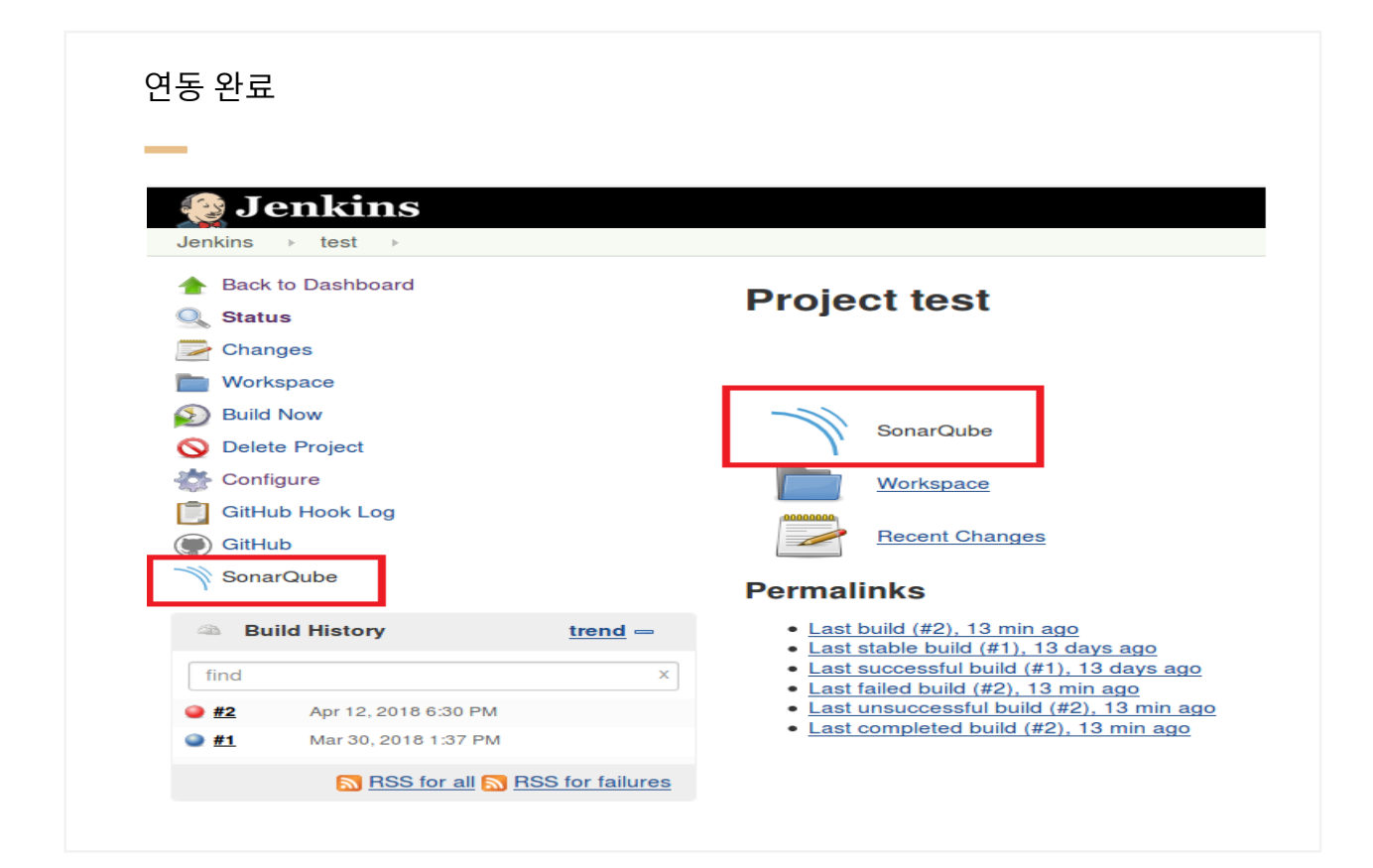

김 상 원 정 성 철 윤 성 일

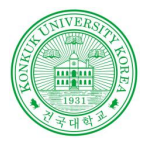

### PMD&Checkstyle&Findbugs

### PMD

- 작성한 코드에 대한 위반사항(위반되는 코딩 스타일, 불필요한 코드)를 찾음
- 위반사항을 명시한 report파일(pmd.xml, cpd.xml file)에 대한 수정이 쉬움
- 한 번의 클릭으로 수많은 규칙에 대한 수정이 가능

### Checkstyle

- •여러사람과 작업시 손쉽게 코딩 스타일을 맞출 수 있음
- •표준코딩스타일을 손쉽게 프로젝트에 적용

### Findbugs

- 프로그램 버그 찾기
- 컴파일 된 바이트 코드 검색
- 각 버그에 대한 수정 안내서 제공

Software Verification 소프트웨어 검증

KU 건국대학교

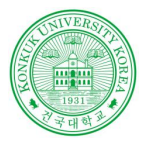

### Sonarqube

### 설치

Sonarqube 에서 PMD,Checkstyle,Findbugs 플러그인 설치

| sonarqube 때시보드▼ 미슈 측정지표 코딩규적                                          | 풍질프로파일 품질계이트 완경설정 대보기▼                                                                                                    |
|-----------------------------------------------------------------------|----------------------------------------------------------------------------------------------------|
| 환경설정<br>프로젝트 설정 ★ 시큐리티 ★ Projects ★ 시스템 ★                             |                                                                                                    |
| 업 데 이 트 센 터<br>물러그만을 설치하고 삭제합니다. 페이지 내의 시스템 업데이트 탭에                   | 서 소나큐브 업그레이드 버전들 다운토드 할 수 있습니다.                                                                                                    |
| Installed Updates Only Available System Upgrades                      | Q Search                                                                                                    |
| C# Languages<br>Enables scanning of C# source files                   | <ul> <li>4.4 installed</li> <li>Updates:</li> <li>Support Visual Studio 2015 Update 2, integration test code coverage and xUnit reports import and speed-up the processing of code coverage reports</li></ul> |
| Checkstyle Etternal Analyses<br>Analyze Java code with Checkstyle.    | 2.4 installed                                                                                                    |
| Findbugs External Analysers<br>Analyze Java code with Findbugs 3.0.1. | 3.3 installed                                                                                                    |
| Korean Pack Localization<br>Language pack for Korean                  | 1.2.0 installed                                                                                                    |
| PMD <u>Estensi Analyzen</u><br>Analyze Java code with <u>PMD</u> .    | 2.5 installed                                                                                                    |
| SVN Interation                                                        | 1.2 installed                                                                                                    |

김 상 원 정 성 철 윤 성 일

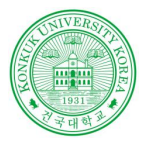

# Sonarqube

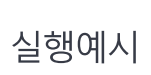

| sonarqube                  | 대시보드▼ 이슈                                    | 측정 지표 코딩 규칙                          | 풍질 프로파일   | 풍질 게이트 | 환경설정 | 더보기 ▼ |
|----------------------------|---------------------------------------------|--------------------------------------|-----------|--------|------|-------|
| 소나큐브 (<br>이 메시지)<br>다음을 참고 | 대시보드에 오신 것을<br>여러분이 읽을 수 있<br>1하여 이후 작업을 진행 | · 환영합니다<br>다면, 소나큐브 서버가 정상<br>해하십시오: | 적으로 동작한 것 | 입니다!!  |      |       |
|                            |                                             |                                      |           |        |      |       |

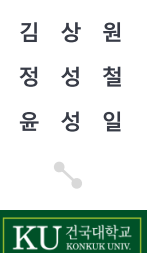

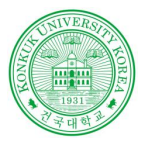

### Sonarqube

실행예시

### 품질 프로파일 에 Coding Rule 활성화

| #시보드▼ 이슈 측점지표              | ·····································                                             | 🔛 Administrator * 🛛 🔍 💷 😌                             |
|----------------------------|-----------------------------------------------------------------------------------|-------------------------------------------------------|
| 사용자 규칙 성성                  |                                                                                   | ▲1/271▼ 리프트 신규 검색 대규모 변경                              |
|                            | Temay operator with a boolean literal can be simplified with a boolean expression | lina T· 문성파                                           |
|                            | Excessive Method Length                                                           | DEFRECATED Java 🗣 size 🝸 📲 🖽 👔                        |
| 271                        | Clone Throws Clone Not Supported Exception                                        | DEPRECATED Java T - British                           |
|                            | Proper Logger                                                                     | DEPECATED ima T · BEER                                |
| 15                         | Replace Enumeration With Iterator                                                 | DEPRECATED Java T · 문장되                               |
| 7                          | Add Empty String                                                                  | DEFRECATED June T · BOSH                              |
| 4                          | Non Case Label In Switch Statement                                                | DERECATED Java T * BESR                               |
| 3                          | Avoid unnecessary comparisons in boolean expressions                              | DEPRECATED Java T * BIGH                              |
| 2                          | Empty Finalizer                                                                   | DEPRECATED Into T * ( THE D                           |
| 1                          | Do Not Extend Java Lang Error                                                     | DEPRECATED Java T * Tatal                             |
|                            | Guard Debug Logging                                                               | inte 🕈 🔹                                              |
|                            | Check ResultSet                                                                   | ina T• Bitte                                          |
| Y                          | JavaS migration - Byte instantiation                                              | 182 <b>8</b> • T and                                  |
|                            | Law Of Demeter                                                                    | ina T• Bash                                           |
|                            | String Instantiation                                                              | ins T - Bran                                          |
|                            | Abstract class without any methods                                                | DEPAECATED Java T • Brazil                            |
| Audit Java<br>Minimal Java | Use Notify All Instead Of Notify                                                  | DEPRECATED June T * ( \$251)                          |
| / JavaScript               | Useless String Value OF                                                           | DEPRECATED Java T · · · · · · · · · · · · · · · · · · |
|                            | Ness Type Count                                                                   | DEFRECATED Java 🗣 size 🝸 • 🛛 😵 3281                   |
| pt<br>active Mactive       | Missing Static Method In Non-Instantiatable Class                                 | ina T• Bak                                            |
|                            | Avoid Using Octal Values                                                          | DEPASCATED Java T · Briter                            |
|                            |                                                                                   |                                                       |

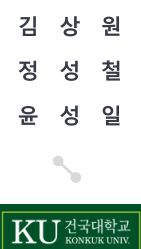

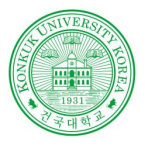

# Sonarqube

실행예시

| tort                                                 |                                                                           |                                                                   |                                      |                                          |                          |                                   |                            |                  |                           |                                 |
|------------------------------------------------------|---------------------------------------------------------------------------|-------------------------------------------------------------------|--------------------------------------|------------------------------------------|--------------------------|-----------------------------------|----------------------------|------------------|---------------------------|---------------------------------|
| Technical De                                         | bt Coverage                                                               | Duplications                                                      | Structure                            | 대시보드 🚽                                   | Code 0                   | 이슈 환경                             | 경설정 🚽                      |                  |                           |                                 |
| Quality Gate                                         | Passed                                                                    |                                                                   |                                      |                                          |                          | 환<br>중                            | 경 설정<br>질 프로파일(C           | uality Profile   | 25)                       |                                 |
| lechnical Deb                                        | t 더보기>                                                                    |                                                                   |                                      |                                          |                          | 8<br>0.                           | 칠 게이트(Qua<br>istom Measure | lity Gate)<br>Is |                           |                                 |
|                                                      | - 3                                                                       | 시간                                                                |                                      |                                          |                          | 액                                 | 션 플랜<br>hks                |                  |                           |                                 |
|                                                      |                                                                           |                                                                   |                                      |                                          |                          |                                   |                            |                  |                           |                                 |
| <b>onar</b> qube                                     | 대시보드                                                                      | ▼ 이슈                                                              | 측정 지표                                | 코딩 규칙                                    | 품질                       | 프로파일                              | 품질 기                       | 이트               | 환경설정                      | 더보기 -                           |
| onarqube                                             | 대시보드                                                                      | ▼ 이슈 -                                                            | 측정 지표                                | 코딩 규칙                                    | 품질                       | 프로파일                              | : 품질기                      | 이트               | 환경설정                      | 더보기 🔻                           |
| onarqube                                             | 데시보드<br>al Debt Co                                                        | ▼ 이슈 ·                                                            | 측정 지표<br>uplication                  | 코딩규칙<br>s Structur                       | 품질<br>re 대사              | 프로파일                              | 품질 기<br>Code               | 이트               | 환경설정                      | 더보기 🕶                           |
| onarqube<br>수 급 test<br>* Technic<br>품질 프로<br>이프로젝트이 | 대시보드<br>al Debt Co<br>파일(Quali<br>에 적용할 품질                                | ▼ 이슈 ·<br>overage D<br>ty Profiles)<br>프로파일을 언                    | 측정 지표<br>uplication<br>i어 별로 선       | 코딩 규칙<br>s Structur<br>택하십시오(5           | 풍질 :<br>re 대사<br>루 개 이상: | 프로파일<br>시보드 <del>-</del><br>이 프로그 | 품질 기<br>Code<br>래밍 언어트     | 이트<br>이슈<br>리구성된 | 환경설정<br>환경설정<br>프로젝트인 (   | 더보기 ▼<br>▼<br>경우에만 복            |
| onarqube                                             | 대시보드<br>al Debt Co<br>파일(Quali<br>네 적용할 풍질<br>QUALITY PRO                 | ▼ 이슈 ·<br>overage D<br>ty Profiles)<br>프로파일을 언<br>FILE            | 측정 지표<br>uplication<br>I어 별로 선       | 코딩 규칙<br>s Structur<br>택하십시오(위           | 품질 ·<br>re 대사<br>루 개 이상: | 프로파일<br>시보드 <del>-</del><br>이 프로그 | 문 풍질 7<br>Code<br>래밍 언어트   | 이트<br>이슈<br>리구성된 | 환경설정<br>환경설정<br>프로젝트인 (   | 더보기 <del>-</del><br>-<br>경우에만 복 |
| onarqube                                             | 대시보드<br>al Debt Co<br>파일(Quali<br>에 적용할 풍질<br>QUALITY PRO<br>기본 값         | ▼ 이슈 Doverage D<br>ty Profiles)<br>프로파일을 언<br>FILE<br>▼ Updat     | 측정 지표<br>uplication<br>I어 별로 선       | 코딩 규칙<br>s Structur<br>택하십시오(위           | 품질 :<br>re 대사<br>루 개 이상: | 프로파일<br>시보드 ▾<br>이 프로그            | 문질 7<br>Code<br>래밍 언어로     | 이트<br>이슈<br>리구성된 | 환경설정<br>환경설정 (<br>프로젝트인 ( | 더보기 ▼<br>▼<br>경우에만 목            |
| onarqube                                             | 대시보드<br>al Debt Co<br>파일(Quali<br>에 적용할 품질<br>QUALITY PRO<br>기본 값<br>Test | ▼ 이슈 ·<br>overage D<br>ty Profiles)<br>프로파일을 언<br>FILE<br>▼ Updat | 측정 지표<br>uplication<br>!어 별로 선<br>te | 코딩 규칙<br>s Structur<br>택하십시오(위<br>Update | 품질<br>re 대서<br>루개 이상:    | 프로파일<br>시보드 ▾                     | 품질 기<br>Code<br>래밍 언어로     | 이슈<br>이슈<br>리구성된 | 환경설정<br>환경설정<br>프로젝트인 경   | 더보기 ▼<br>▼<br>경우에만 특            |

김 상 원 정 성 철 윤 성 일

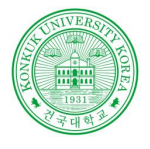

시스템 테스트

### 시스템 테스트?

- 전체적으로 통합된 애플리케이션들을 테스팅

- 수행시간, 파일저장 및 처리 능력, 최대 부하, 복구 및 재시동 능력, 수작업 절차 등을 점검

-시스템의 실제 동작과 원래 의도했던 요구사항과는 차이가 없는지 등을 판단

-시스템 테스팅은 사용자 관점에서 소프트웨어 외부 동작들(external workings)을 수반

김 상 원 정 성 철 윤 성 일

KU 건국대학교

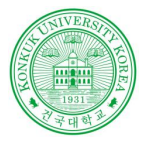

# TestLink? • Web 환경의 인터페이스(사용자는 인스톨 없이 어디서든지 접근가능) •테스트의 우선순위 부여 기능 및 사용자의 활동영역 정의(리더, 테스터) •다양한 종류의 DB를 지원(MySQL, PostgreSQL, MS-SQL 등) • 트리구조를 이용한 테스트 케이스 작성기능 • 다양한 형식의 보고서 제공(HTML, MS-Word, MS-Excel) 및 E-mail에 직접보고서를보낼 수 있는 기능 제공

TestLink

Software Verification 소프트웨어 검증

김 상 원 정 성 철 윤 성 일

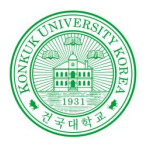

### Testlink

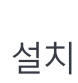

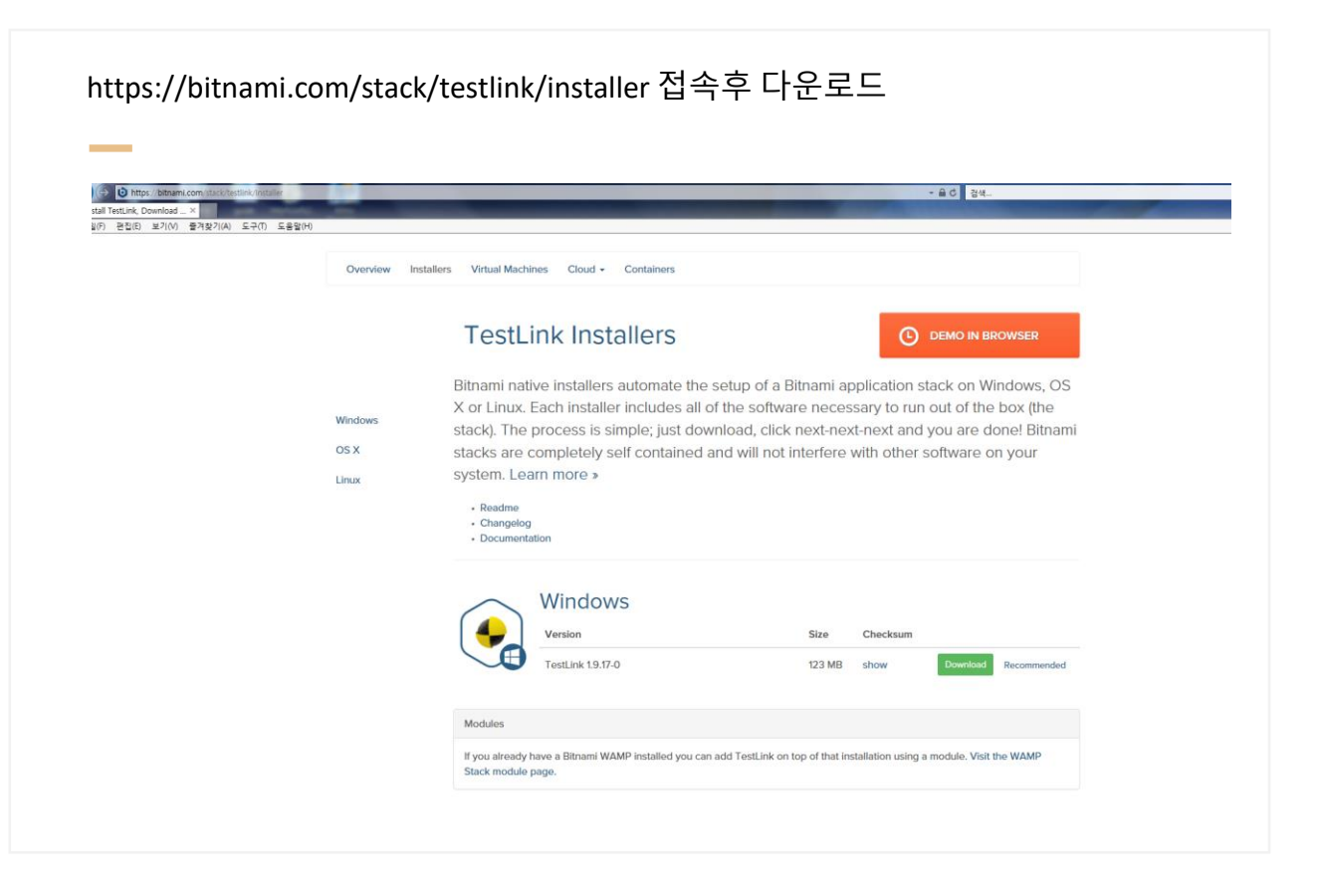

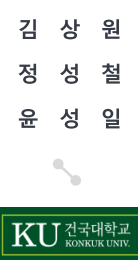

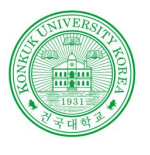

### Testlink

# 설치

### Testlink 에서 사용할 계정 생성

| 🐓 Setup                      |                  |        |       | × |
|------------------------------|------------------|--------|-------|---|
| Create Admin account         |                  |        | -     | - |
| Bitnami TestLink Stack admir | user creation    |        |       |   |
| Your real name               | thinkpad         |        |       |   |
| Email Address                | user@example.com |        |       |   |
| Login                        | user             |        |       |   |
| Password                     |                  |        |       |   |
| Please confirm your passwo   | d                |        |       |   |
| installBuilder               |                  |        |       |   |
| Installbuilder               | < Back           | Next > | Cance | : |

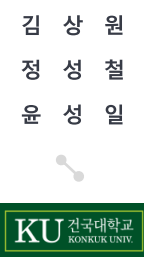

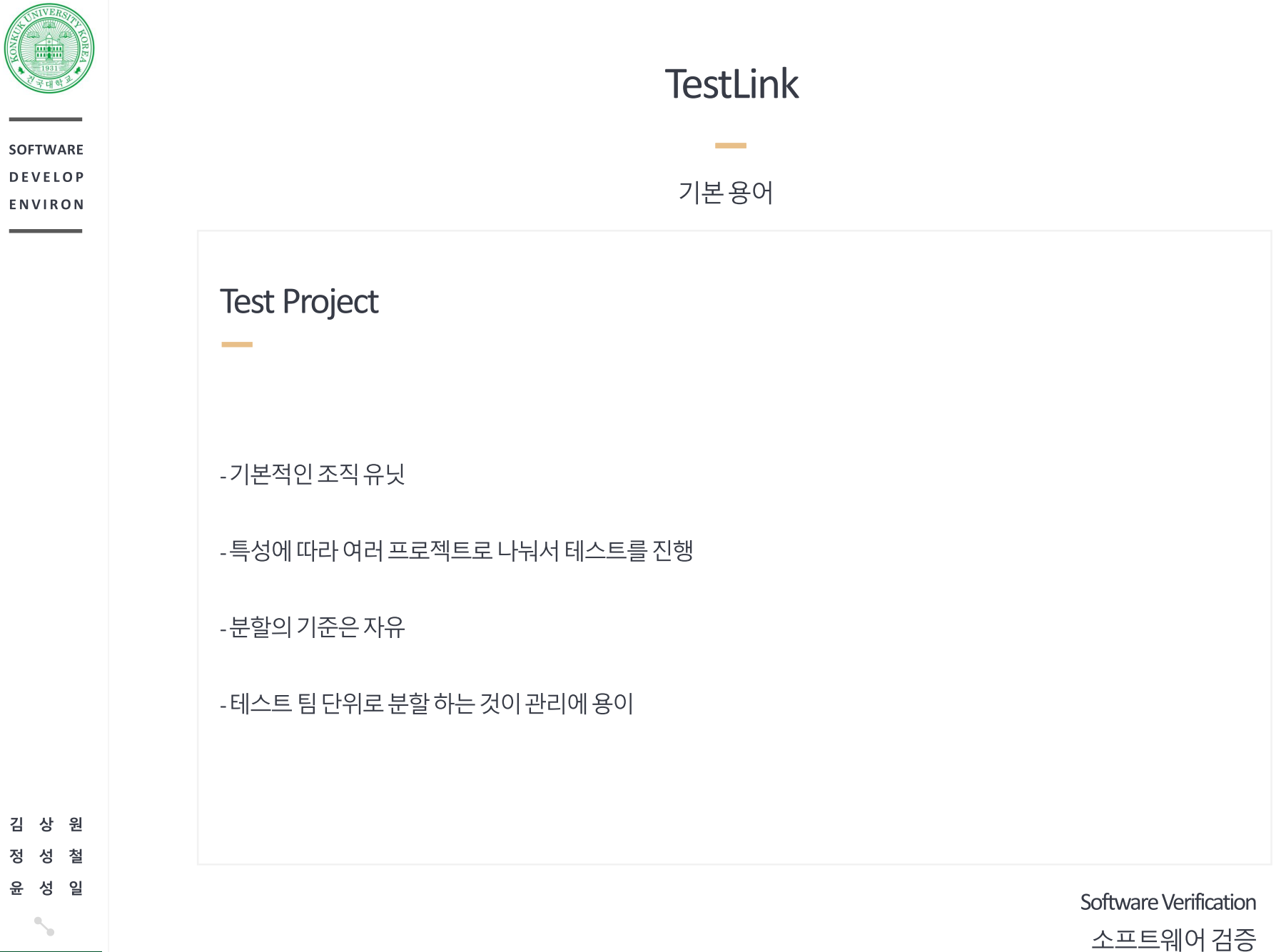

KU 건국대학교 Колкик илич

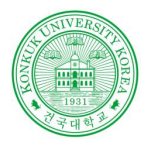

상 원

성 철 성 일

KU 건국대학교

### Testlink

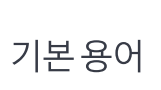

### **Test Specification**

- Test Spec은 테스트를 진행하고자 하는 테스트 케이스들의 집합
- Test Suite Test Case로 분류
- Test Suite은 대분류 Teste Suite의 소분류를 Test Case

### Test Plan

- 실제 진행하는 테스트를 의미
- 테스트 대상 시스템의 특정 버전을 테스트 하기 위해서 Test Spec내의 Test Suite/Case의 모음
- Test Plan에 Test Case를 맵핑시 엔지니어 선택 가능

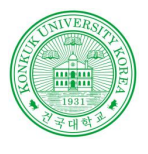

### Testlink

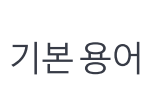

### **Test Execution**

- 테스트 결과 Pass/Fail 여부를 체크
- 실패한케이스일경우에는재테스트

### **Test Report**

- 테스트실패,성공여부, 주요 Test Category (TestSuite)별성공실패여부등을리포팅

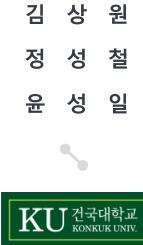

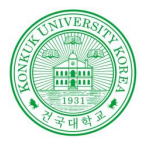

### Testlink

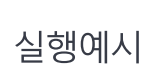

Bitnami Testlink Stack Manager를 실행 Go to Application 을 클릭

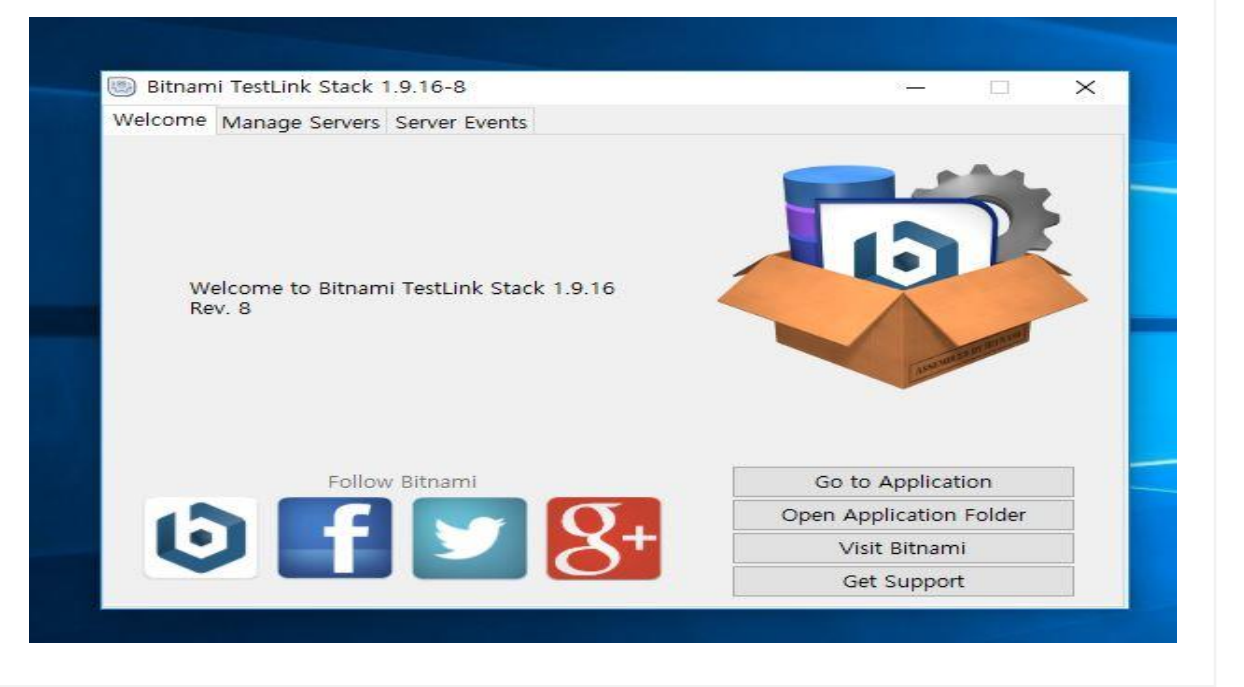

김 상 원 정 성 철 윤 성 일 장

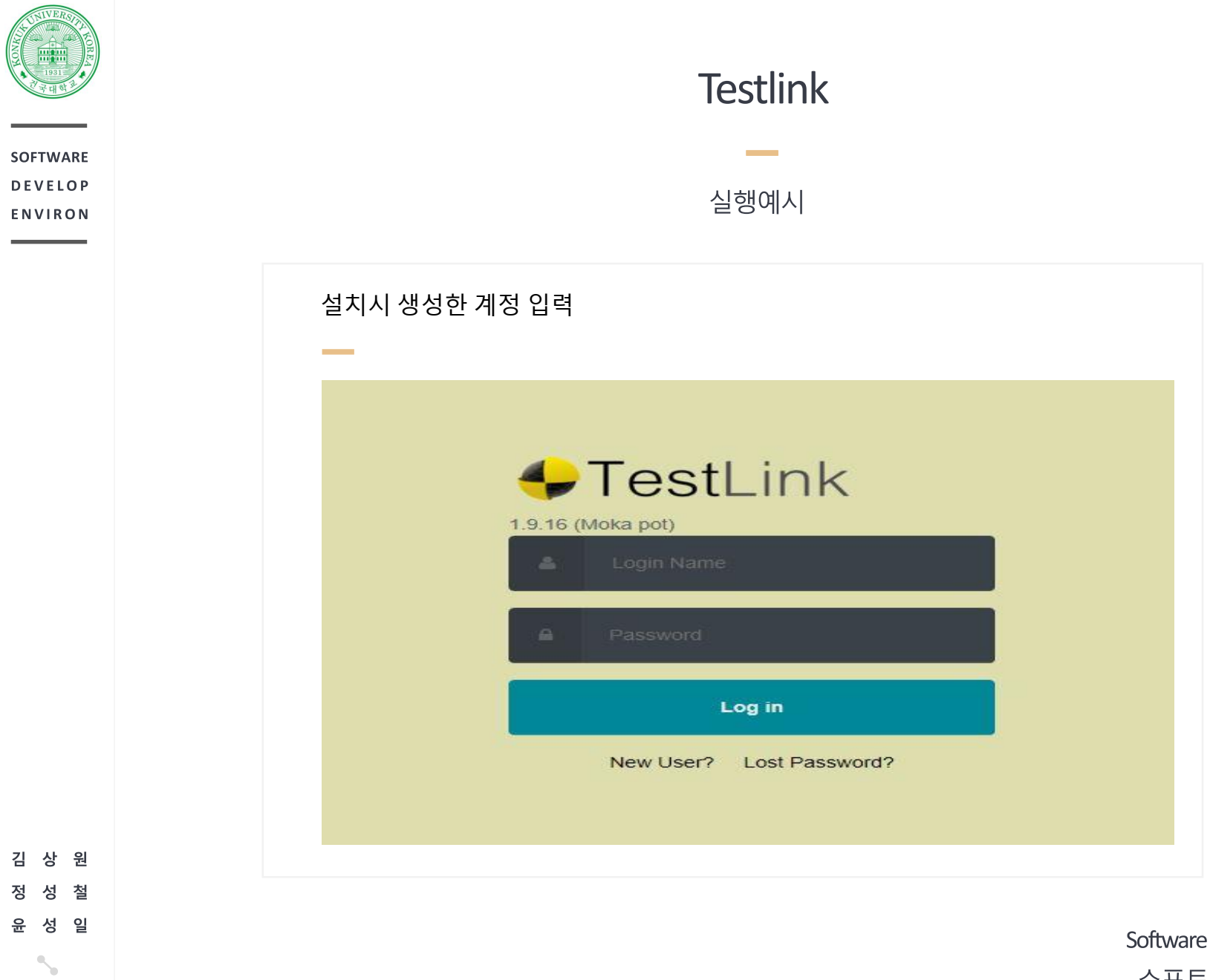

KU 건국대학교

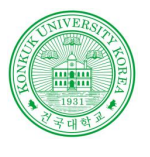

# Testlink

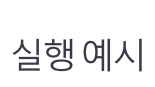

|                                                                                                    | 3 | iest Projet          |
|----------------------------------------------------------------------------------------------------|---|----------------------|
| System                                                                                                    |   |                      |
| Define Custom Fields                                                                                              |   | Test Plan            |
| Issue Tracker Management                                                                                          |   | Test Plan Management |
| Test Project                                                                                                    |   |                      |
| Test Project Management<br>Assign User Roles<br>Assign Custom Fields<br>Keyword Management<br>Platform Management |   |                      |
| Test Specification                                                                                                |   |                      |
| Test Specification<br>Test Cases created per User                                                                 |   |                      |
|                                                                                                    |   |                      |
|                                                                                                    |   |                      |

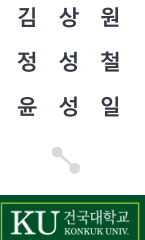

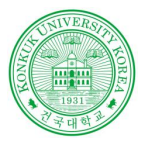

## Testlink

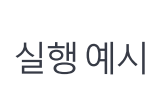

### 정보 입력후 Test Project 생성

| • •                                 |                                                                                                    |
|-------------------------------------|----------------------------------------------------------------------------------------------------|
| reate from existing Test<br>roject? | No                                                                                                    |
| lame *                              |                                                                                                    |
| refix (used for Test case ID) *     |                                                                                                    |
| roject description                  | Image: Source         Image: Source         Image: |
|                                     | Format • B $I \ \underline{\cup} \ \underline{S} \ \underline{X}_2 \ \underline{X}^2 \ \overline{\Box}_3 \ \boldsymbol{\textcircled{B}} \ \overline{P} \ \Omega$                                                                                                    |
|                                     |                                                                                                    |
|                                     |                                                                                                    |
|                                     |                                                                                                    |
|                                     |                                                                                                    |
|                                     |                                                                                                    |
|                                     |                                                                                                    |
| nhanced features                    |                                                                                                    |
|                                     | Enable Requirements feature                                                                                                    |
|                                     | ☑ Enable Testing Priority                                                                                                    |
|                                     | □ Enable Test Automation (API keys)                                                                                                    |
|                                     | Fnable Inventory                                                                                                    |

김 상 원 정 성 철 윤 성 일

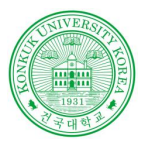

# Testlink

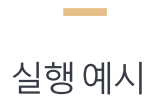

| 🕮 and 🥝 💙 🚩 (VSV-                                 | Test Project (       |
|---------------------------------------------------|----------------------|
| System                                            |                      |
| Define Custom Fields                              | Test Plan            |
| Issue Tracker Management                          | Test Plan Management |
| Test Project                                      |                      |
| Test Project Management                           |                      |
| Assign Custom Fields                              |                      |
| Keyword Management                                |                      |
| Protorni management                               |                      |
|                                                   |                      |
| Test Specification                                |                      |
| Test Specification<br>Test Cases created per User |                      |
|                                                   |                      |
|                                                   |                      |
|                                                   |                      |
|                                                   |                      |

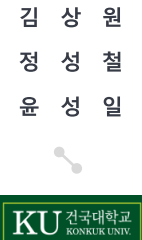

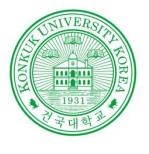

## Testlink

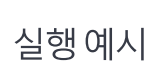

| 정보 입력후 Test Suite / Test | case 생성 |
|--------------------------|---------|
|--------------------------|---------|

| Test Case Operation    | s 😳 🗖 😫 💐 🗐 🎤 |             |       |
|------------------------|---------------|-------------|-------|
| Test Suite : test plan |               |             |       |
|                        |               |             |       |
| Keywords :             | None          |             |       |
| Attached files :       |               |             |       |
| File                   | 찾아보기          | Title/name: | Uploa |
|                        |               |             |       |

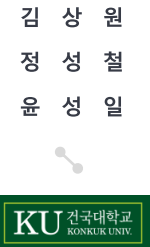

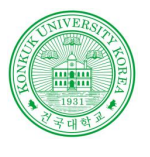

# Testlink

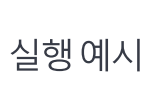

| 🗠 ::::: 🚳 💘 💉 VSV 👒                                                                                               | lest Project (V&Vsoft                    |
|----------------------------------------------------------------------------------------------------|------------------------------------------|
|                                                                                                    |                                          |
| System<br>Define Custom Fields<br>Issue Tracker Management                                                        | <b>Test Plan</b><br>Test Plan Management |
| Test Project                                                                                                    |                                          |
| Test Project Management<br>Assign User Roles<br>Assign Custom Fields<br>Keyword Management<br>Platform Management |                                          |
| Test Specification                                                                                                |                                          |
| Test Specification<br>Test Cases created per User                                                                 |                                          |
|                                                                                                    |                                          |
|                                                                                                    |                                          |

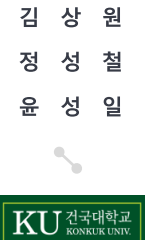

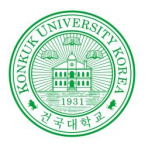

## Testlink

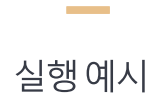

| Test Plan Management - Test Project software | verification                                                                                                    |
|----------------------------------------------|----------------------------------------------------------------------------------------------------|
| Name                                         |                                                                                                    |
| Description                                  |                                                                                                    |
|                                              | Format - B $I \ \underline{\cup} \ \mathbf{S} \ \mathbf{X}_2 \ \mathbf{X}^1 \ \overline{\mathbf{Q}} \ \mathbf{B} \ \overline{\mathbf{P}} \ \Omega$ |
|                                              |                                                                                                    |
|                                              |                                                                                                    |
|                                              |                                                                                                    |
|                                              |                                                                                                    |
|                                              |                                                                                                    |
|                                              | A                                                                                                    |
| Create from existing Test Plan?              | No                                                                                                    |
| Active                                       |                                                                                                    |
| Public                                       |                                                                                                    |

| SOFTWARE<br>DEVELOP<br>ENVIRON | <b>Testlink</b><br>실행 예시                                                                                                    |
|--------------------------------|----------------------------------------------------------------------------------------------------|
|                                | Test Case 활성화 Assign to 탭을 클릭<br>Test 진행 엔지니어 선택후 저장<br>TestLink 1.9.16 (Moka pot)<br>Test Project V&V software verification ~<br>Test Project V&V software verification ~<br>Assigning Test Case execution tasks for build ver 1.0 in test plan test for testing<br>Check/uncheck all Test cases<br>Bulk user assignment<br>Do Bave Control Control Contr |
| 김 상 원<br>정 성 척                 | test plan         Image: Case [Version]       Priority       Assigned to       Assign to         Image: Case [Version]       Medium       Image: Case [Version]       Medium         Image: Case [Version]       Medium       Image: Case [Version]       Medium                                                                                                    |

Software Verification 소프트웨어 검증

KONKUT

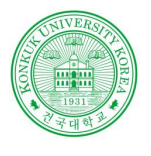

### Testlink

Redmine 연동

Redmine API 접근키입력 Redmine 메인과 일감의 URL 입력 project 명에는 이슈를 받을 Redmine Project 명을 입력 프로젝트 바로가기 lssue Tracker Manage 편집 🌵 Issue Tracker software verification 🔀 메일주소 🦻 비밀변호 바꾸기 🛛 내 계정 redmine (Interface: rest) Y Show configuration example Type 메일알림 로그인: thinkpad Configuration (issuetracker) 등록: 2018/04/15 23:14 <apikey>1a55a13bbefc627b2f59afbbf887d35c97c8af7b</apikey> Veren ..... <uribase>http://localhost/redmine</uribase> 내가 지켜보거나 속해있는 사항만 盲 나의 계정 삭제 <uriview>http://localhost/redmine/issues/</uriview> \*\*\*\*\*\* <projectidentifier>werification-validation</projectidentifier> ☑ 내가 만든 변경사항들에 대해서는 알림을 받지 않습니다. Atom 접근키 (/issuetracker) 피드 접근 키가 약 19시간 이전에 생성되었습니다. (3 설정 기화) \*\*\*\*\*\*\*\*\* 메일 주소 숨기기 📝 API 접근키 시간대 보기 댓글 정렬 시간 순으로 정렬 API 접근키가 약 19시간 전에 생성되었습니다. (초기 화) 저장하지 않은 페이지를 빠져나 📝 갈 때 나에게 알림 Font used for text areas Default font N Configuration example Used on Test Project software verification

김 상 원 정 성 철 윤 성 일

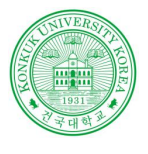

### Testlink

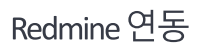

|                                       |                       | or ecoung                                                          |                                                       |                                  |                      |          |             |        |                                                                                             |   |
|---------------------------------------|-----------------------|--------------------------------------------------------------------|-------------------------------------------------------|----------------------------------|----------------------|----------|-------------|--------|---------------------------------------------------------------------------------------------|---|
| i드 ver                                | 1.0                   |                                                                    |                                                       |                                  |                      |          |             |        |                                                                                             |   |
| 스트스                                   | 위트 : te               | st plan/                                                           |                                                       |                                  |                      |          |             |        |                                                                                             |   |
|                                       |                       | ar plant                                                           |                                                       |                                  |                      |          |             |        |                                                                                             |   |
| 바거 실험                                 | 행한 결                  | 과들 - 빌드 : ver 1.                                                   | 0                                                     |                                  |                      |          |             |        |                                                                                             |   |
|                                       |                       |                                                                    |                                                       |                                  |                      |          |             |        |                                                                                             |   |
| 불짜                                    |                       | 담당자                                                                | 상태                                                    | Exec (min)                       | 버전                   | H        | 너그 관리       |        |                                                                                             |   |
| 2018                                  | /04/14 1              | 8:46:20                                                            | thinkpad                                              | 실패                               |                      | 1        | Ø           | 1      | 1                                                                                           |   |
| 빌드                                    | Test                  | 관련 버그                                                              |                                                       |                                  | *                    |          |             |        |                                                                                             |   |
|                                       | Case                  |                                                                    |                                                       |                                  |                      |          |             |        |                                                                                             |   |
|                                       | and the second second | 6 : [신규] : /software                                               | verification/test plan/V&V-1:0                        | ependablity - Execu              | ted ON (ISO FORMAT): | 2018-04- | 14 18:46:20 | 0      |                                                                                             | _ |
| ver 1.0                               |                       | ver 1.0 7 : [신규] : /software verification                          |                                                       | ependablity - Execu              | ted ON (ISO FORMAT): | 2018-04- | 14 18:46:20 | 0      |                                                                                             |   |
| ver 1.0<br>ver 1.0                    |                       | 7 : [신규] : /software                                               | verification/test plan/vuv-11                         |                                  |                      | 2018-04- | 14 18:46:20 | 0      |                                                                                             |   |
| ver 1.0<br>ver 1.0<br>ver 1.0         |                       | 7 : [신규] : /software<br>8 : [신규] : /software                       | verification/test plan/V&V-1:0                        | ependablity - Execu              | ted ON (ISO FORMAT): | 2010-04- |             |        |                                                                                             | - |
| ver 1.0<br>ver 1.0<br>ver 1.0<br>2018 | /04/14 1              | 7 : [신규] : /software<br>8 : [신규] : /software<br>8:38:02            | verification/test plan/V&V-1:D<br>thinkpad            | )ependablity - Execu<br>실패       | ted ON (ISO FORMAT): | 1        | Ø           | 當      | 1                                                                                           |   |
| ver 1.0<br>ver 1.0<br>ver 1.0<br>2018 | /04/14 1              | 7 : [신규] : /software<br>8 : [신규] : /software<br>8:38:02<br>9:46:35 | verification/test plan/V&V-1:<br>thinkpad<br>thinkpad | Dependablity - Execu<br>실패<br>실패 | ted ON (ISO FORMAT): | 1        |             | 8<br>8 | 1<br>1<br>1<br>1<br>1<br>1<br>1<br>1<br>1<br>1<br>1<br>1<br>1<br>1<br>1<br>1<br>1<br>1<br>1 |   |

|스트 케이스 V&V-1 :: 버전: 1 :: Dependablity 눼스터 : thinkpad

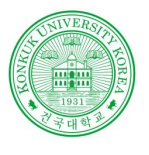

### Testlink

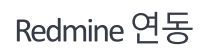

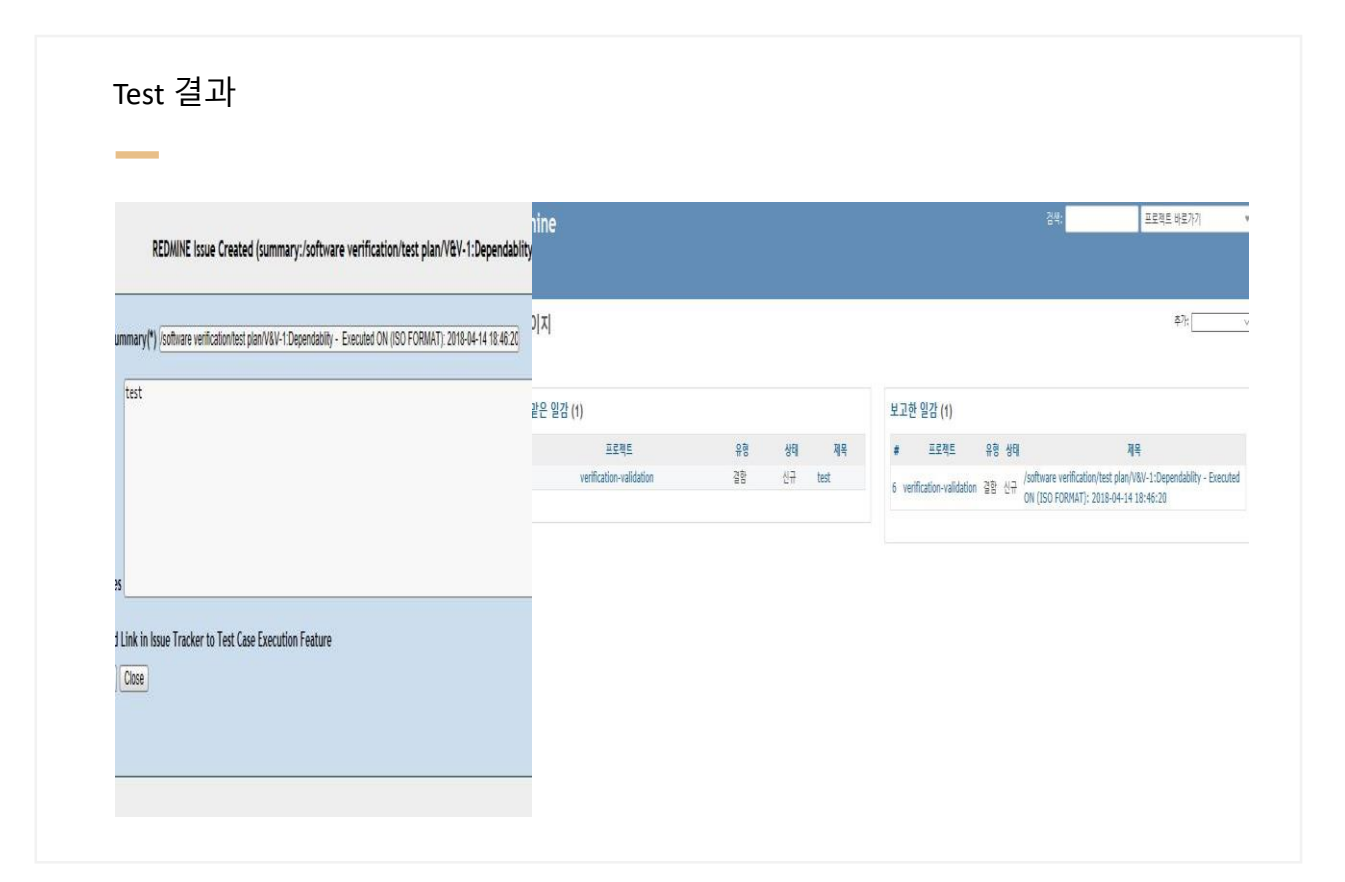

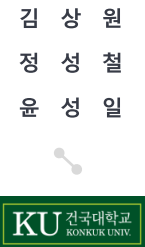

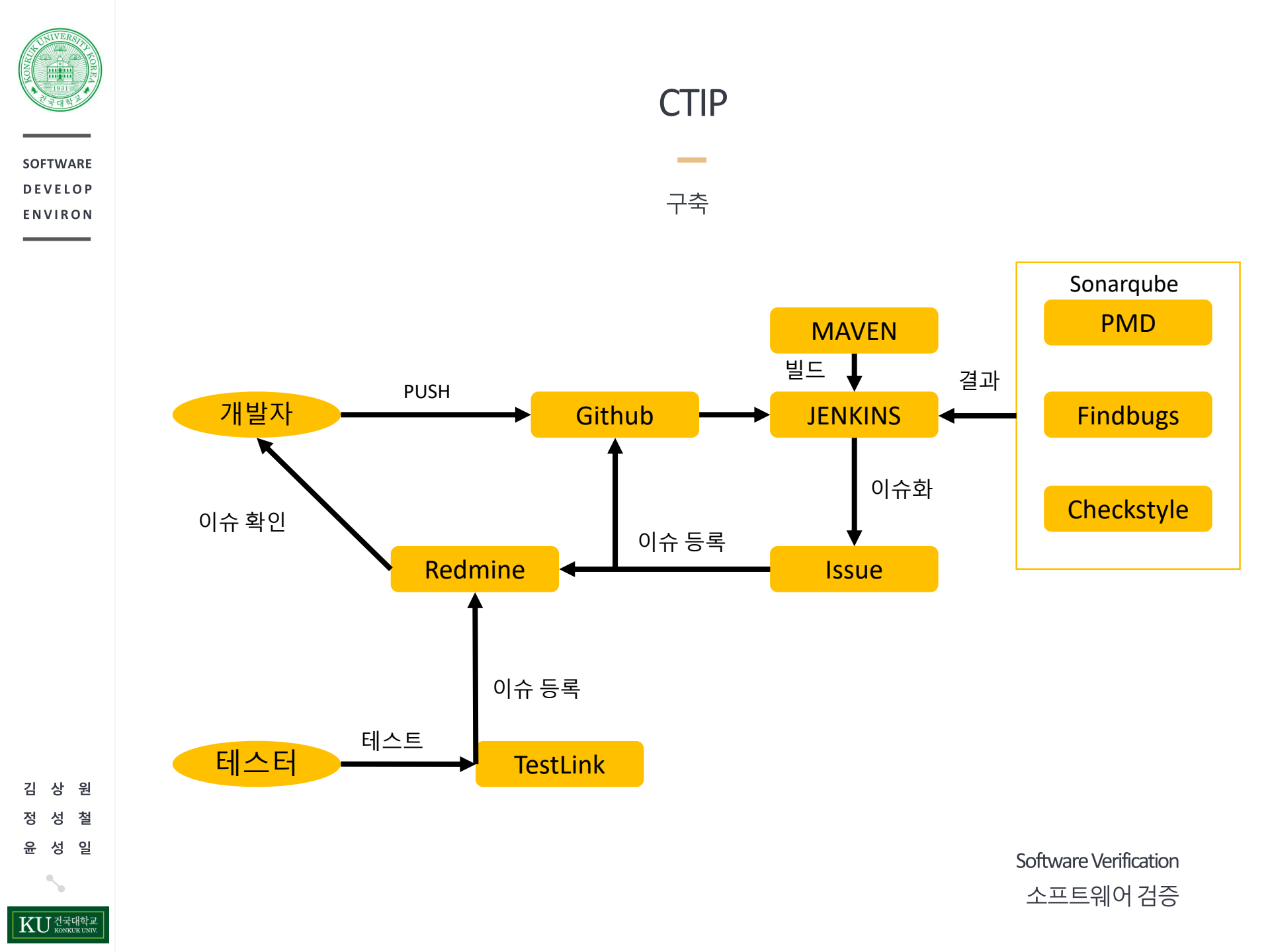

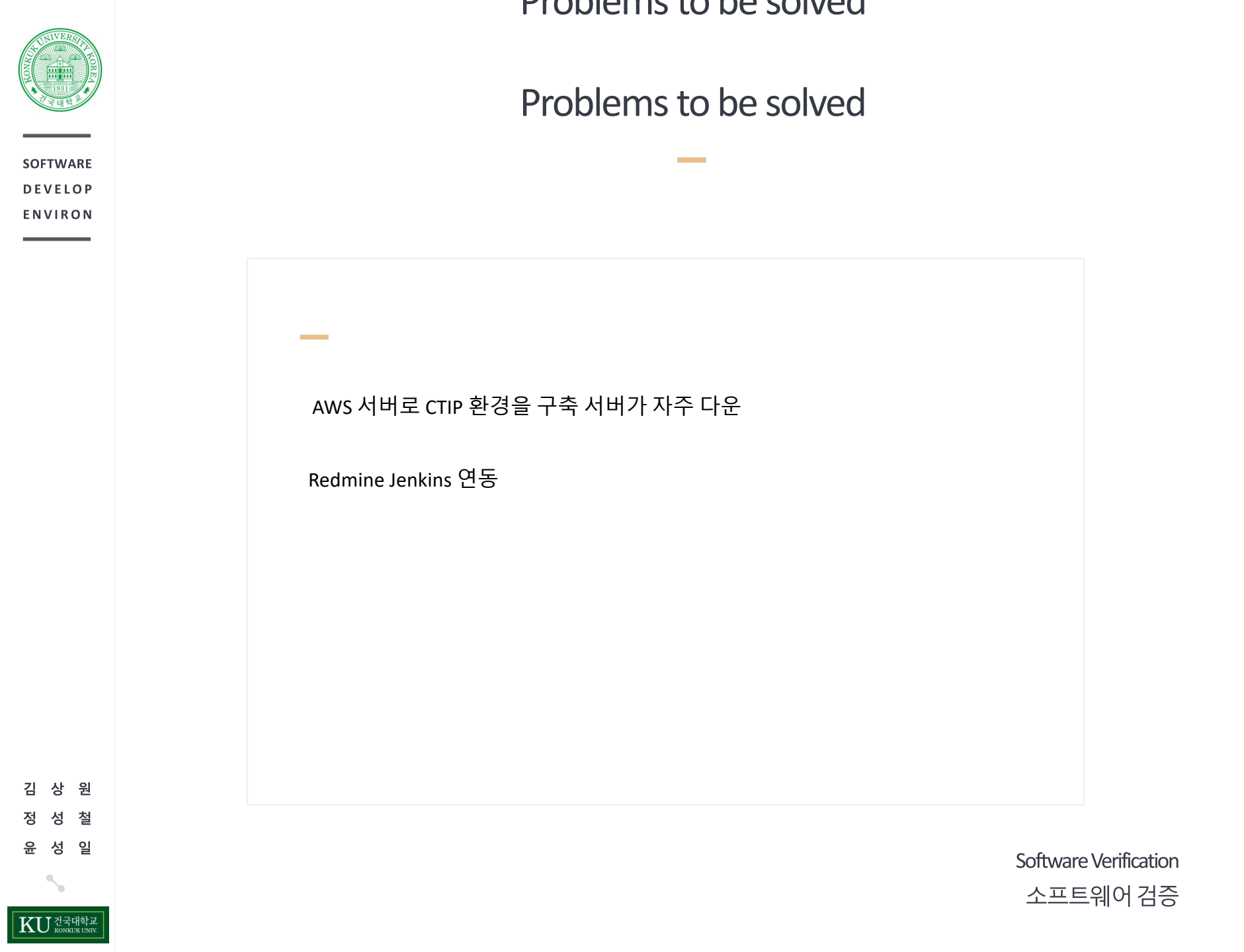

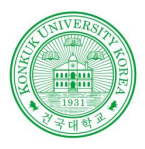

SOFTWARE

INDEX

상 원 성 철 성 일

KU 건국대학교

# THANK YOU

Sonarqube | PMD | Checkstyle | Findbug | Testlink

201210908 윤성일 201311265 김상원 201214150 정성철

### **~**

Powered by dslab